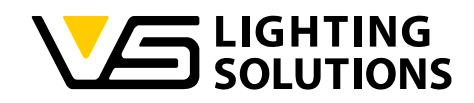

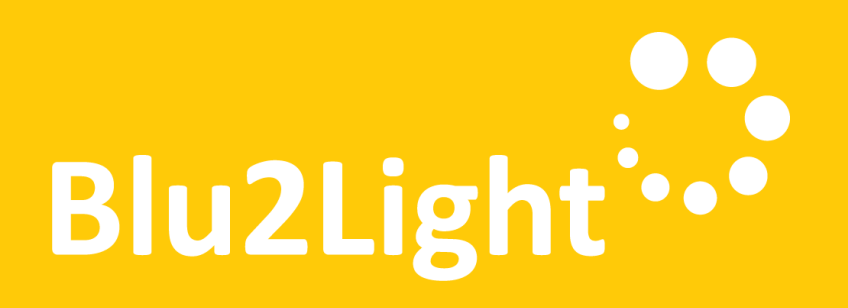

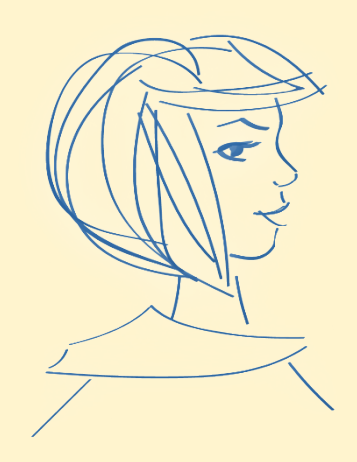

# Instruction manual Blu2Light LiNA Server

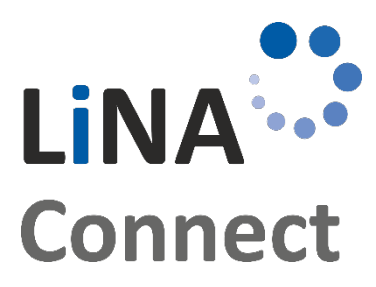

Programming of local Blu2Light System

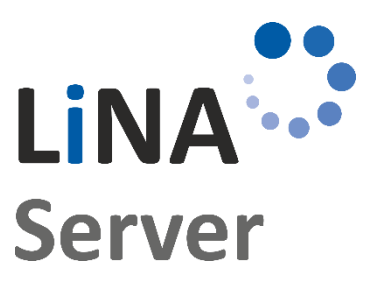

Programming and operating of Blu2Light LiNA Server

Vossloh-Schwabe Deutschland GmbH · www.vossloh-schwabe.com

Standort Schorndorf Stuttgarter Straße 61/1, 73614 Schorndorf Telefon: 07181/8002-0 Fax: 07181/8002-122 ▼ **Standort Ettlingen** Hertzstraße 14–22, 76275 Ettlingen Telefon: 07243/7284-0 Fax: 07243/7284-37 ▼ **Büro Rheinberg** Rheinberger Straße 82, 47495 Rheinberg Telefon: 02842/980-0 Fax: 02842/980-255 1

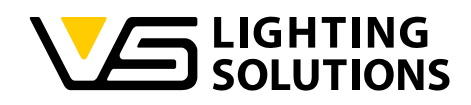

# TABLE OF CONTENTS

| 1 | Ge    | neral information5                                              |
|---|-------|-----------------------------------------------------------------|
|   | 1.1   | Safety instructions                                             |
|   | 1.1.  | 1 Overview                                                      |
|   | 1.1.2 | 2 Fires and electric shocks                                     |
|   | 1.1.3 | 3 Overheating                                                   |
|   | 1.1.4 | 4 Damage to heat-sensitive surfaces                             |
|   | 1.1.  | 5 Protection against thunderstorm and lightning damage5         |
|   | 1.1.0 | 6 Moisture, liquids and vapors6                                 |
|   | 1.1.3 | 7 Improper cleaning                                             |
|   | 1.1.8 | 3 Improper opening and repairs6                                 |
|   | 1.1.9 | 9 Internet security                                             |
|   | 1.1.  | 10 Radio interference and interference                          |
|   | 1.1.  | 11 Potentially explosive environments                           |
|   | 1.2   | Legal notice7                                                   |
|   | 1.3   | Downloading the Apps7                                           |
| 2 | Blu   | 2Light LiNA Server installation notes8                          |
|   | 2.1   | Installation on Raspberry Pi8                                   |
|   | 2.2   | Update LiNA-Server on Raspberry Pi9                             |
|   | 2.3   | Installation on INTEL / AMD based server with Debian OS9        |
|   | 2.4   | Update LiNA-Server on INTEL / AMD based server with Debian OS10 |
| 3 | Blu   | 2Light LiNA Server setup assistant                              |
| 4 | Log   | jin15                                                           |
| 5 | Ga    | teway setup16                                                   |
| 6 | Ser   | ver setup18                                                     |
|   | 6.1   | Server scenes                                                   |
|   | 6.2   | Setting up server groups                                        |
|   | 6.3   | Assignment of functional group23                                |
|   | 6.4   | Server group states                                             |
| 7 | Eve   | nts setup25                                                     |
|   | 7.1   | Timer setup                                                     |
|   | 7.1.  | 1 Timer settings                                                |
|   | 7.1.2 | 2 Timer conditions                                              |
|   | 7.2   | Astro timer setup                                               |

# 

|   | 7.2.1 | 1   | Location                               | 29 |
|---|-------|-----|----------------------------------------|----|
|   | 7.2.2 | 2   | Offsets                                | 29 |
|   | 7.2.3 | 3   | Active days of the week                | 29 |
|   | 7.2.4 | 4   | Actions                                | 29 |
|   | 7.3   | Mo  | ovement setup                          | 30 |
|   | 7.4   | LT  | S setup                                | 30 |
|   | 7.5   | Lig | ght regulation setup                   | 31 |
| 8 | Ma    | ps. |                                        | 33 |
|   | 8.1   | Mo  | aps control                            | 33 |
|   | 8.2   | Mo  | aps layer setup                        | 34 |
|   | 8.3   | Mo  | aps floor plan setup                   | 34 |
|   | 8.4   | Plo | acement of server groups               | 35 |
|   | 8.5   | Plo | acement of nodes and functional groups | 36 |
|   | 8.6   | Ra  | adio connections                       | 36 |
| 9 | Ser   | ver | setup                                  | 37 |
|   | 9.1   | Se  | erver settings                         | 37 |
|   | 9.1.1 | 1   | Debug mode                             | 37 |
|   | 9.1.2 | 2   | Server Connection                      | 37 |
|   | 9.1.3 | 3   | HTTP/HTTPS                             | 37 |
|   | 9.1.4 | 4   | Server's Time zone                     | 37 |
|   | 9.1.5 | 5   | Dark mode                              | 37 |
|   | 9.1.6 | 5   | Maps                                   | 37 |
|   | 9.1.7 | 7   | System Language                        | 37 |
|   | 9.1.8 | 3   | Bad link quality                       | 38 |
|   | 9.1.9 | 7   | Fast rollout                           | 38 |
|   | 9.1.1 | 10  | Blinking mode                          | 38 |
|   | 9.1.1 | 11  | Auto discovery                         | 38 |
|   | 9.1.1 | 12  | System query interval                  | 38 |
|   | 9.1.1 | 13  | System config reload interval          | 38 |
|   | 9.1.1 | 14  | Local mode fallback timeout            | 38 |
|   | 9.1.1 | 15  | Database size                          | 39 |
|   | 9.1.1 | 16  | System reset                           | 39 |
|   | 9.1.1 | 17  | System update                          | 39 |
|   | 9.2   | LiՒ | NA Server Reboot                       | 39 |

#### $\textbf{Vossloh-Schwabe Deutschland GmbH} \cdot www.vossloh-schwabe.com$

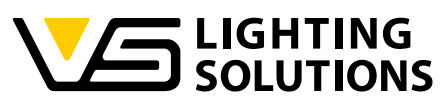

| 9.3 LiNA Server backup         |    |
|--------------------------------|----|
| 9.4 MQTT                       | 40 |
| 9.4.1 Topic                    | 41 |
| 9.4.2 VS Lina Server Publish   | 41 |
| 9.4.3 VS Lina Server Subscribe | 42 |
| 9.4.4 Quality of Service (QOS) | 42 |
| 9.5 User management            | 43 |
| 9.6 LiNA-Server licence        | 44 |
| 10 Glossary                    | 44 |

Vossloh-Schwabe Deutschland GmbH · www.vossloh-schwabe.com

▼ **Standort Ettlingen** Hertzstraße 14–22, 76275 Ettlingen Telefon: 07243/7284-0 Fax: 07243/7284-37

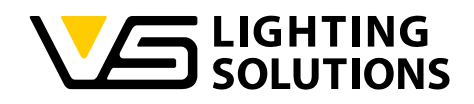

#### 1 GENERAL INFORMATION

Thank you for choosing the Blu2Light system from Vossloh-Schwabe. Before putting the product into operation, please read these operating instructions to familiarize yourself with the functions of the system.

Any person responsible for the installation, commissioning, operation, maintenance, and repair of the system must:

- be suitably qualified and
- strictly observe the provisions of these operating instructions.

#### 1.1 SAFETY INSTRUCTIONS

#### 1.1.1 OVERVIEW

Before connecting the Blu2Light Server unit, observe the following safety instructions to protect yourself, your environment, and the Server unit from damage.

#### 1.1.2 FIRES AND ELECTRIC SHOCKS

Overloaded sockets, extension cables and multiple socket outlets can lead to fires and electric shocks.

- Avoid the use of multiple socket outlets and extension and extension cables.
- Do not connect several extension cables or multiple socket strips with each other.

#### 1.1.3 OVERHEATING

Heat build-up can cause the Server unit to overheat. This can lead to damage to the Server unit!

- Ensure that there is sufficient air circulation around the Server unit.
- Make sure that the ventilation openings on the housing of the Server unit housing are always unobstructed.
- Do not place the Server unit in ...
- Do not cover any device inside of the Server unit housing.

#### 1.1.4 DAMAGE TO HEAT-SENSITIVE SURFACES

The back of the Server unit heats up during normal operation. This heat development can cause damage to heat-sensitive surfaces.

• Do not place the Server unit on heat-sensitive surfaces.

#### 1.1.5 PROTECTION AGAINST THUNDERSTORM AND LIGHTNING DAMAGE

During thunderstorms, over voltages can cause faults in the electricity and network. This can damage connected electrical devices.

• Do not install the Server unit during thunderstorms.

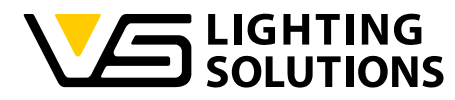

• If possible, disconnect the Server unit from the power supply and the network connection during thunderstorms.

#### 1.1.6 MOISTURE, LIQUIDS AND VAPORS

Moisture, liquids and vapours that get into the Server unit housing can cause electric shocks or short circuits.

- Only use the Server unit indoors.
- Do not allow any liquids to enter the Server unit housing.
- Protect the Server unit from vapours and moisture.

#### 1.1.7 IMPROPER CLEANING

Improper cleaning with harsh cleaning agents, solvents or dripping wet cloths can cause damage to the Server unit.

#### 1.1.8 IMPROPER OPENING AND REPAIRS

Improper opening and improper repairs can be dangerous for users of the device.

- Do not open the housing of the Server unit if you are not suitably qualified.
- If you need to repair the Server unit, return it to a service partner or contact the service team of Vossloh-Schwabe Deutschland GmbH.

#### 1.1.9 INTERNET SECURITY

Protect your Server unit and your local network from unauthorized access.

# 1.1.10 RADIO INTERFERENCE AND INTERFERENCE

Radio interference can be generated by any device that emits electromagnetic signals. Due to the large number of devices that transmit and receive radio waves, interference can be caused by overlapping radio waves.

- Do not use the Server unit in places where the use of radio devices is prohibited.
- Follow especially in hospitals, outpatient health centres, medical practices and other medical facilities follow the instructions and directions of authorized persons to switch off radio devices to avoid interference with sensitive medical equipment.
- Consult your doctor or the manufacturer of your medical device (pacemaker, hearing aid, implant with electronic control, etc.) to ensure that it functions without interference when using the Server unit.
- If necessary, maintain the minimum distance of 15 cm recommended by medical device manufacturers to avoid interference with your medical device.

#### 1.1.11 POTENTIALLY EXPLOSIVE ENVIRONMENTS

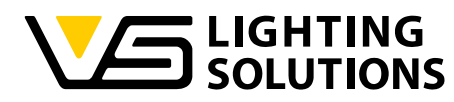

Under unfavourable circumstances, radio waves can cause fire or explosions in the vicinity of potentially explosive atmospheres.

• Do not install and operate your Server unit near potentially explosive atmospheres, flammable gases, areas where the air contains chemicals or particles such as grain, dust or metal powder, or near blasting sites.

# 1.2 LEGAL NOTICE

#### Trademarks

- The Vossloh-Schwabe and Blu2Light logos are trademarks of Vossloh-Schwabe Deutschland GmbH.
- Other products and company names mentioned in this manual may be trademarks of other companies.

#### Copyright

© Copyright 2024 at Vossloh-Schwabe. All rights reserved. No part of this document may be reproduced or transmitted in any form or by any means, electronic or mechanical, nor may photocopies or other recordings be made or information storage or retrieval systems used, without the prior written permission of Vossloh-Schwabe.

#### 1.3 DOWNLOADING THE APPS

Beide Apps sind als iOS- und Android-Version in den jeweiligen App-Stores erhältlich.

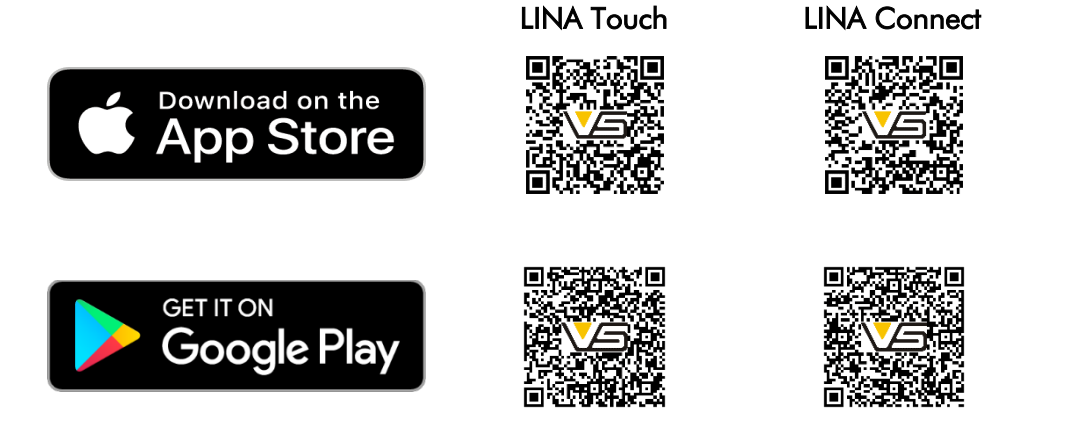

#### Vossloh-Schwabe Deutschland GmbH · www.vossloh-schwabe.com

Standort Schorndorf Stuttgarter Straße 61/1, 73614 Schorndorf Telefon: 07181/8002-0 Fax: 07181/8002-122 ▼ **Standort Ettlingen** Hertzstraße 14–22, 76275 Ettlingen Telefon: 07243/7284-0 Fax: 07243/7284-37

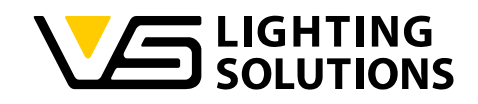

# 2 BLU2LIGHT LINA SERVER INSTALLATION NOTES

Vossloh Schwabe will provide our Lina-Server Software as 3 Docker images together with a docker compose file and some Linux bash scripts for install / update etc.

These are packed in 2 Zip files. One for fresh install and one for update an existing instance. The file for a fresh install, is named ,linaserver-install-ssl-<platform>-<version>.zip'. And the other file, as update package for manual or automatic install, is named ,*linaserver-update-ssl-<platform>-<version>.zip'*.

The platform information specifies the host platform of the server hardware. Installation and update packages are available for the following platforms:

- aarch64 (arm64) for Raspberry Pi 4/5 and RevolutionPi Core-S.
- x86\_64 (amd64) for Intel/AMD-based servers with Debian 12 OS.

#### 2.1 INSTALLATION ON RASPBERRY PI

1. Download the latest version of "Raspberry Pi OS" or "Raspberry Pi OS lite" (64 Bit) on a microSD card. The instructions therefore and all required downloads can be found here:

https://www.raspberrypi.com/software/.

**Tip**: For installation with "Raspberry Pi Imager" press **CTRL** + **SHIFT** + **X** for advanced settings like time zone, SSH or WIFI. It's important to set the time zone on the Raspberry Pi correctly, because the server time will be sent into the B2L system.

Please keep in mind, that during the installation process we need a connection to the internet.

2. Log into the Raspberry Pi OS console via SSH, Putty, or locally with a connected keyboard and monitor. Choose one of the following installation methods:

Method 1 (recommended):

Use the following two commands to download and install the LiNA-Server package.

`wget https://shop.vossloh-schwabe.com/b2lserverupdate/setup\_linaserver.sh' `bash setup\_linaserver.sh'

Method 2: If using "Raspberry Pi OS" with a graphical interface, open the Terminal application and enter the above noted commands there.

Method 3: Use a USB drive.

Method 4: Use other file transfer methods, such as Samba or SCP.

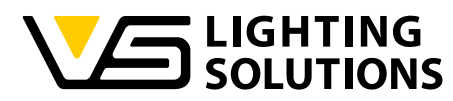

During the initial installation, you will be asked to confirm the setup and define the server's time zone for proper timer operation in Lina-Server. The setup script also updates all Raspbian OS packages and installs necessary ones like Docker.

- Upon completion of the Pre-Install, a message will prompt you to either reboot or re-login to the server. You may enter 'logout' followed by re-login via SSH, PuTTY, or other methods. Alternatively, executing a reboot with 'sudo reboot' will achieve the same result.
- 4. Enter the following commands to finalize the installation process:

```
`cd linaserver'
`bash vs lina install.sh'
```

5. After the setup has finished, you can access the Lina-Server Web-Interface by entering your server's IP address or hostname in a browser like http://<ip-address>/ or http://<hostname>.<your domain>/ or http://<hostname>.local/

| Blu2Light                                                                                                    |                               |                      |          |        |           |                 | ر       |
|----------------------------------------------------------------------------------------------------|-------------------------------|----------------------|----------|--------|-----------|-----------------|---------|
| Welcome Account AG8                                                                                                    | Data usaga                    | QR                   | DarkMode | Manual | Time Zone | Server Language | Summary |
| Blu2Light LiNA Server setup assistant                                                                                                    |                               |                      |          |        |           |                 |         |
| Install a new system                                                                                                    |                               |                      |          |        |           |                 |         |
| Welcome to the LINA Server setup assistant. This assistant will help you to do all n<br>In 10 steps you will get full access to the system. | ecessary steps to get the ser | ver initial running. |          |        |           |                 |         |
| Start assistant                                                                                                    |                               |                      |          |        |           |                 |         |
|                                                                                                    |                               |                      |          |        |           |                 |         |
| Restore an existing system                                                                                                    |                               |                      |          |        |           |                 |         |
| Datel ausveltition Keine aurgewählt Upload a backup                                                                                         |                               |                      |          |        |           |                 |         |

#### 2.2 UPDATE LINA-SERVER ON RASPBERRY PI

- Update install (to update an existing Blu2Light server) via Lina-Server Web Interface The update can be done direct from Lina-Server Web Interface.
   For this your server need Internet access to VS Shop Page!!! This will take several minutes. Please be patient!
- Manual update install (to update an existing Blu2Light server). The update package (linaserver-update-ssl-aarch64-Vx.x.x.zip) can be downloaded from Voss-Schwabe homepage via browser with this URL: <u>https://shop.vossloh-</u> <u>schwabe.com/b2lserverupdate/linaserver-update-ssl-aarch64-Vx.x.x.zip</u> Copy zip file into 'linaserver' folder and unzip with

```
'unzip -o linaserver-update-ssl-aarch64-Vx.x.x.zip'.
```

After the extraction process is complete, execute the following command to initiate the update process:

'bash vs\_lina\_update.sh'

#### 2.3 INSTALLATION ON INTEL / AMD BASED SERVER WITH DEBIAN OS

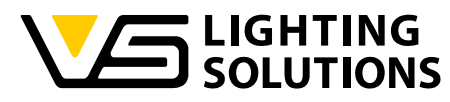

1. Log into the existing Debian OS console via ssh, Putty or use local the console with connected keyboard / monitor.

Use the following two commands for starting download and install of LiNA-Server package. Internet access of the server during install process is necessary!!!

`wget https://shop.vossloh-schwabe.com/b2lserverupdate/setup\_linaserver.sh' `bash setup\_linaserver.sh'

During the initial installation, you will be asked to confirm the setup and define the server's time zone for proper timer operation in Lina-Server. The setup script also updates all Debian OS packages and installs necessary ones like Docker.

- 2. Upon completion of the Pre-Install, a message will prompt you to either reboot or re-login to the server. You may enter 'logout' followed by re-login via SSH, PuTTY, or other methods. Alternatively, executing a reboot with 'sudo reboot' will achieve the same result.
- 3. Enter the following commands to finalize the installation process:

```
`cd linaserver'
`bash vs_lina_install.sh'
```

4. After the setup has finished, you can access the Lina-Server Web-Interface by entering your server's IP address or hostname in a browser like http://<ip-address>/ or http://<hostname>.<yourdomain>/

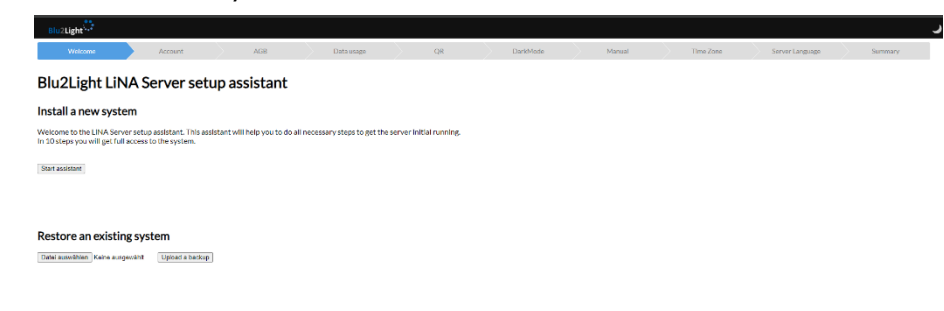

#### 2.4 UPDATE LINA-SERVER ON INTEL / AMD BASED SERVER WITH DEBIAN OS

1. Updating the installation (to update an existing Blu2Light server) via the Lina-Server Web Interface:

The update can be performed directly from the Lina-Server Web Interface. Please ensure that your server has Internet access to the VS Shop Page.

This process will take several minutes. We appreciate your patience.

 Manual update install (to update an existing Blu2Light server). The update package (linaserver-update-ssl-x86\_64-Vx.x.x.zip) can be downloaded from the Voss-Schwabe Homepage via browser using the following URL:

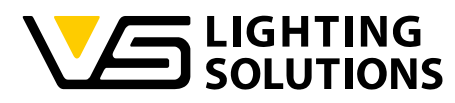

https://shop.vossloh-schwabe.com/b2lserverupdate/linaserver-update-ssl-x86\_64-Vx.x.z.zip

Please copy the zip file into the 'linaserver' folder and extract it using the command:

```
'unzip -o linaserver-update-ssl-x86 64-Vx.x.x.zip'
```

After the extraction process is complete, execute the following command to initiate the update process:

'bash vs\_lina\_update.sh'

# 3 BLU2LIGHT LINA SERVER SETUP ASSISTANT

The wizard for the initial setup of the Blu2Light LiNA Server starts when you open the user interface for the first time. The wizard will help you to enter your data. Make sure that all your Blu2Light nodes are supplied with power.

| Blu2Light                                                                                                   |                                    |                                    |                 |          |        |           |                 | ر       |
|----------------------------------------------------------------------------------------------------|------------------------------------|------------------------------------|-----------------|----------|--------|-----------|-----------------|---------|
| Welcome Account                                                                                             | AGB                                | Data usage                         | QR              | DarkMode | Manual | Time Zone | Server Language | Summary |
| Blu2Light LiNA Server set                                                                                   | up assistant                       |                                    |                 |          |        |           |                 |         |
| Install a new system                                                                                        |                                    |                                    |                 |          |        |           |                 |         |
| Welcome to the LiNA Server setup assistant. This ass<br>In 10 steps you will get full access to the system. | istant will help you to do all nec | cessary steps to get the server in | nitial running. |          |        |           |                 |         |
| Start assistant                                                                                             |                                    |                                    |                 |          |        |           |                 |         |
|                                                                                                    |                                    |                                    |                 |          |        |           |                 |         |
|                                                                                                    |                                    |                                    |                 |          |        |           |                 |         |
| Restore an existing system                                                                                  |                                    |                                    |                 |          |        |           |                 |         |

#### Figure 1: Start page of the initial setup wizard

Press the button "Start assistant" to start the server setup. Follow the wizard's instructions or use the option to restore an existing system.

| Blu2Light                                                                                                 |                                                |                               |                                 |                           |                              |                           |           |                 | ر       |
|----------------------------------------------------------------------------------------------------|------------------------------------------------|-------------------------------|---------------------------------|---------------------------|------------------------------|---------------------------|-----------|-----------------|---------|
| Welcome                                                                                                   | Account                                        | AGB                           | Data usage                      | QR                        | DarkMode                     | Manual                    | Time Zone | Server Language | Summary |
| Blu2Light LiN                                                                                             | A Server setı                                  | up assistant                  |                                 |                           |                              |                           |           |                 |         |
| Administarative us                                                                                        | er account                                     |                               |                                 |                           |                              |                           |           |                 |         |
| To access the server account<br>Administrative Account<br>Administrative login:<br>admin<br>password:<br> | ts are needed. There are s                     | everal levels of accounts ena | biling different levels of acce | ss. You will need to have | an administrative account to | o add aditional accounts. |           |                 |         |
| <ul> <li>At least 1 lowercas</li> <li>At least 1 uppercas</li> <li>Useranme must no</li> </ul>            | e letter<br>e letter<br>t be equal to password | <b>•</b>                      |                                 |                           |                              |                           |           |                 |         |

back next step

Datei auswählen Keine ausgewählt Upload a backup

#### Figure 2: Creating an administrator account

First create an administrator account with which you can add further accounts with different access rights. After you have assigned an administrator name and password, press the "next step" button.

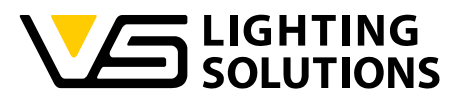

| Blu2Light <sup>2</sup>                                                                                                    |
|----------------------------------------------------------------------------------------------------|
| Welcome         Account         AGB         Data usage         QR         DarkMode         Manual         Time Zone         ServerLanguage         Summary                                                                                                    |
| Blu2Light LiNA Server setup assistant                                                                                                    |
| General terms and conditions                                                                                                    |
| You have to accept the General terms and conditions (GTC).<br>The GTC can be viewed on the official website at the following link: <u>https://www.vossloh-schwabe.com/fileadmin/user_upload/Footer/AGB/AGBs_VS_EN.pdf</u><br>Please read them carefully and confirm your agreement.                                                                                                    |
| General Business, Payment and Delivery Conditions                                                                                                    |
| Section 1 General – Scope                                                                                                    |
| (1) These conditions apply to all sales, deliveries and other performances of the companies of the Vossioh-Schwabe Group in transactions with other companies.<br>(2) Our conditions of sale apply exclusively, We shall not recognize any contradictory conditions of conditions of the Vossioh-Schwabe Group in transactions with other companies.<br>(3) All agreements made between us and the customer for the purposes of executing this Agreement are set down in writing in this Agreement.<br>(4) Our conditions of sale all between us and the customer for the purposes of executing this Agreement are set down in writing in this Agreement.                                                                                                    |
| Section 2 Tender – Tender documents                                                                                                    |
| (1) If the order has to be qualified as a tender in accordance with section 145 BGB we can accept this within two weeks.<br>(2) If we accept an order/assignment after the expiry of this deadline this shall be our tender to the customer that shall be deemed to be accepted if the customer does not object to it immediately on its receipt at the customer. Any postponement of acceptance of ordered<br>merchandles is only possible for a maximum of six months from the time of ordering.<br>(3) We reserve fights of ownership and copyright to illustrations, drawings, costings and other documents. This also applies to other written documents that are labelled as "confidential". The customer requires our explicit written consent before forwarding such documents<br>to third parties. Deviations in strated to be coperating and coperating and coperating and ther documents are permissible. We reserve the right to carry out technical amendments including to the production process insofar as these do not have detrimental effects and<br>are not unreasonable for the customer.                                                                                                    |
| Section 3 Prices – Payment conditions                                                                                                    |
| <ol> <li>(1) If nothing to the contrary arises from the order confirmation our prices apply<sup>2</sup> ex works<sup>2</sup> (EXW) excluding packaging. Packaging shall be invoiced separately. If after the conclusion of an agreement customs duties, freight or insurance costs rise or are newly introduced we shall be entitled to add these costs included in our prices. Twill be shown separately at the astern agreed. We may take any increase in material costs into account if at least 2 months have passed since the conclusion of the agreement until delivery.</li> <li>(2) Statutory value added tax is not included in our prices. Twill be shown separately at the statutory amount on the day of invoicing.</li> <li>(3) Any discounts require a special written agreement.</li> <li>(4) If nothing to the contrary arises from the order confirmation the purchase price is due for payment net (without deductions) within 30 days of the invoice date. Legal regulations relating to payment arrears apply.</li> <li>(3) The customer shall only be authorized to order continuing rights if their counterclaims have been established in law, are undisputed on have been recognized by us. In addition the customer shall only be authorized to exercise a right of retention insofar as its counterclaim relates to</li> </ol> |
| Execution of a conditions                                                                                                    |

#### Figure 3: Terms of conditions

The next page takes you to the General Terms and Conditions (GTC), which can be viewed on the official website at the following link: https://www.vossloh-

schwabe.com/fileadmin/user upload/Footer/AGB/AGBs VS EN.pdf

Please read them carefully and confirm your agreement by clicking on the box "I have read and accept the GTC". Press the "next step" button to go to the next page.

| BluZLight <sup>2,2</sup>                                                                                                    |
|----------------------------------------------------------------------------------------------------|
| Welcome         Account         AG8         Datausage         QR         DarkMode         Manual         Time Zone         Server Language         Summary                                                                                                    |
| Blu2Light LiNA Server setup assistant                                                                                                    |
| rivacy Policy                                                                                                    |
| he protection and security of your personal information when using our software is very important to us.<br>he privacy policy can be viewed on the official website at the following link: https://www.vosiloh-schwabe.com/en/footer/privacy-policy Please read them carefully and confirm your agreement.                                                                                                    |
| Privacy Policy                                                                                                    |
| /e are pleased that you are visiting our website. The protection and security of your personal information when using our website is very important to us. We would therefore like to inform you at this point which of your personal data we collect when you visit our website is very important to us. We would therefore like to inform you at this point which of your personal data we collect when you visit our website is very important to us. We would therefore like to inform you at this point which of your personal data we collect when you visit our website is used. |
| his data protection declaration applies to the website of the Vossioh-Schwabe Deutschland GmbH, which can be reached under the domain www.vossioh-schwabe.com as well as the various subdomains ("our website").                                                                                                    |
| Vho is responsible and how do I contact you?                                                                                                    |
| esponsible                                                                                                    |
| rr the processing of personal data within the meaning of the EU General Data Protection Regulation (GDPR)                                                                                                    |
| ossloh-Schwabe Deutschland GmbH<br>Uttgarter Straße 6/11<br>Sól 45 Schorndorf<br>E<br>4 9(0)/1818002 115<br>fousv@vossloh-schwabe.com                                                                                                    |
| lata protection officer<br>arth Datenschutz GmbH                                                                                                    |
| runnengasse 3<br>3650 Winterbach<br>E                                                                                                    |
| chim Barth<br>sssilead th-datenschutz de                                                                                                    |
| Figure 4: Privacy policy                                                                                                    |

The next page takes you to the Privacy policy, which can be viewed on the official website at the following link: https://www.vossloh-schwabe.com/en/footer/privacy-policy

Please read them carefully and confirm your agreement by clicking on the box "I have read and accept the Privacy policy". Press the "next step" button to go to the next page.

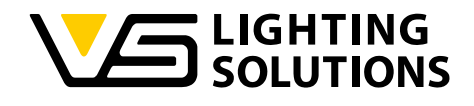

#### Blu2Light LiNA Server setup assistant

#### QR code to add to your system

2Light

You need to connect at least one GW with the LINAApp to your server Your PSK for this server is: 1865-984854839643764c846c2469314377c25ccd99c683769316331440954 Scan the QR code below (click to enlarge) with your LINAApp to set the Gateways PSK Key This Server IP is

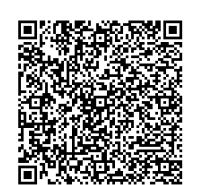

back next step

#### Figure 5: Gateway to add to your system

You need to connect at least one GW with the LiNA Connect App to your server. After that please go to the next page by pressing the "next step" button.

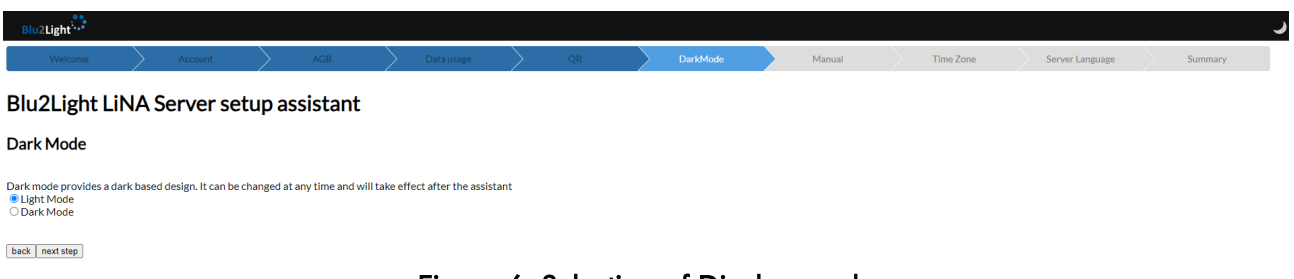

#### Figure 6: Selection of Display mode

The display mode is selected by default. You can switch to the dark design. The selected mode becomes active once the wizard has been completed. You can change the setting later at any time.

After that please go to the next page by pressing the "next step" button.

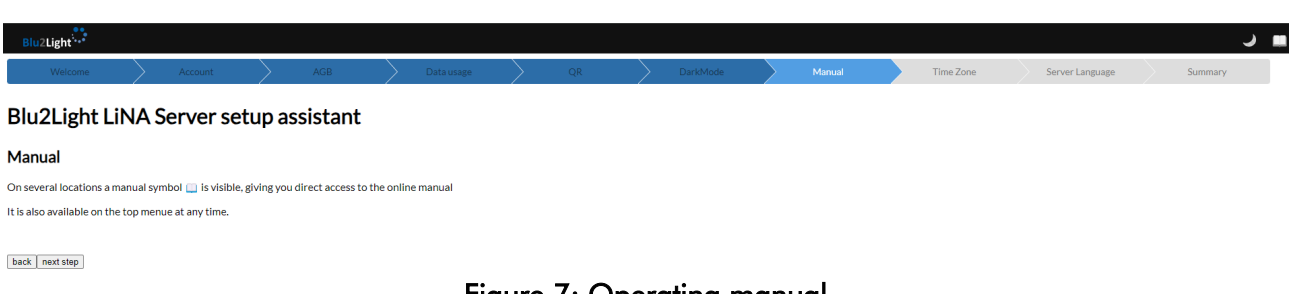

#### Figure 7: Operating manual

A manual icon i can be seen in several places, which you can use to access the online manual directly. It is also available at any time in the top menu.

Please proceed to the next page by pressing the "next step" button.

| Blu2Light                            |                               |             |                  | 💷 🕲                     |
|--------------------------------------|-------------------------------|-------------|------------------|-------------------------|
| Welcome Account AGB                  | Data usage QR                 | DarkMode    | Manual Time Zone | Server Language Summary |
| Blu2Light LiNA Server setup assistar | nt                            |             |                  |                         |
| Time Zone                            |                               |             |                  |                         |
| Europe/Berlin 👻                      |                               |             |                  |                         |
| back next step                       |                               |             |                  |                         |
|                                      |                               |             |                  |                         |
| Vossloh-Schwabe Deutschland          | <b>J GmbH</b> · www.vossloh-s | schwabe.com |                  | 13                      |

▼ **Standort Ettlingen** Hertzstraße 14-22, 76275 Ettlingen Telefon: 07243/7284-0 Fax: 07243/7284-37

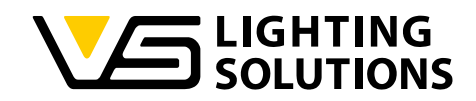

#### Figure 8: Setting of time zone

Set up the correct the time zone. Please refer to the next page.

| Blu2Light <sup>*</sup> **                                |                |    |          |        |           |                 |         |
|----------------------------------------------------------|----------------|----|----------|--------|-----------|-----------------|---------|
| Welcome Account AGB                                      | > Data usage > | QR | DarkMode | Manual | Time Zone | Server Language | Summary |
| Blu2Light LiNA Server setup assistant                    |                |    |          |        |           |                 |         |
| Server Language                                          |                |    |          |        |           |                 |         |
| Language is used at login and as user's default language |                |    |          |        |           |                 |         |
| O de                                                     |                |    |          |        |           |                 |         |
| ® en                                                     |                |    |          |        |           |                 |         |
| back next step                                           |                |    |          |        |           |                 |         |
|                                                          | E:             |    |          | 1      |           |                 |         |

#### Figure 9: Selection of server language

Defines the system language for login and the default language of new users. It is also available at any time in the top menu.

Please refer to the next page.

| Blu2Light                                                                                                    |            |             |                 |                    | . ا     |
|----------------------------------------------------------------------------------------------------|------------|-------------|-----------------|--------------------|---------|
| Welcome Account AGB                                                                                                    | Data usage | QR DarkMode | Manual Time Zou | ne Server Language | Summary |
| Blu2Light LiNA Server setup assistant                                                                                                    |            |             |                 |                    |         |
| Summary                                                                                                    |            |             |                 |                    |         |
| You have successfully done all initial steps<br>Your administrative User Login is admin<br>Your System QR Code La Service<br>This Server IP is a Service and Conditions<br>You have ace the privacy policy and accept them.<br>You have selected the Light Mode<br>You have selected timezone Europe/Berlin<br>You have selected timezone Europe/Berlin<br>You have selected timezone Europe/Berlin |            |             |                 |                    |         |
| As a next step after starting the server, you will have to login with your credentials           back         Start Server                                                                                                    |            |             |                 |                    |         |

#### Figure 10: Summary of initial steps

After completing all the steps, proceed to start the server and log in with your credentials.

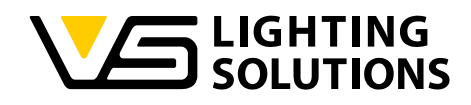

#### 4 LOGIN

Please log in with your credentials to access the server.

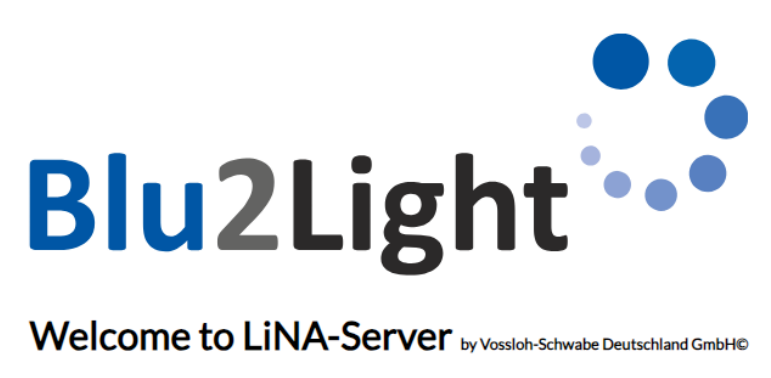

| Ple      | ase login with your credentials to access the server |
|----------|------------------------------------------------------|
| Username | ТК                                                   |
| Password | •••••                                                |
|          | Login to LiNAServer                                  |
|          |                                                      |

#### Figure 11: Login mask

After successful login, the welcome page of the Vossloh-Schwabe LiNA server opens. It contains the current information about the existing system. Pending notifications are displayed in an orange-coloured field on the right-hand side.

If you press the Blu2Light symbol, you will always return to this view.

If you want to log out, simply click on the logout link.

| ie to vossion-schv               | vabe LINA-Server            |                     |            |                                          | connection in system Luminaires Office F<br>nodes XF right BZRHQ and XS left BZTC<br>link quality of -89 dBm |
|----------------------------------|-----------------------------|---------------------|------------|------------------------------------------|----------------------------------------------------------------------------------------------------|
| Overview                         |                             | Database larg       | est tables | System Luminaires Office PM              |                                                                                                    |
| Server Operating Time            | 20 days 21 hours 18 minutes | log                 | 496.73 MB  | System online                            | <b>S</b>                                                                                                    |
| Backend heartbeat                | 20.05.2025 11:39:21         | сри                 | 44.56 MB   | Rollouts: 96.1 / 436.3 per hour          | Database size 580.34 MB                                                                                      |
| Gateways                         | 1 online / 0 offline        | eventlightlevel     | 9.58 MB    | Local Mode Timeout 5 minutes             |                                                                                                    |
| Server groups                    | 13                          | servergrouplog      | 7.55 MB    | System radio quality                     | <b>S</b>                                                                                                    |
| Blu2Light nodes                  | 33                          | eventco2            | 7.06 MB    |                                          | the licence for Luminaires Office PM wi                                                                      |
| Blu2Light nodes with communicati | on issue 0                  | eventbrightness     | 5.55 MB    | 43%                                      | within the next quarter                                                                                      |
| Blu2Light functional groups      | 32                          | eventmovement       | 2.81 MB    | Packets in: 1.325.324                    |                                                                                                    |
| Open Rollouts                    | 0                           | systemconfiguration | 1.56 MB    | Licence until 03.08.2025 10:03 installed |                                                                                                    |
| Server Group states              | 66                          | eventtemperature    | 0.84 MB    |                                          |                                                                                                    |
| Server Scenes                    | 5                           | eventhumidity       | 0.84 MB    |                                          |                                                                                                    |
| User Accounts                    | 10                          |                     |            |                                          |                                                                                                    |
| Open Sessions                    | 2                           |                     |            |                                          |                                                                                                    |
| Active Timers                    | 0                           |                     |            |                                          |                                                                                                    |
| Active Astro Timer               | 0                           |                     |            |                                          |                                                                                                    |
| System set up                    | 28.04.2025 10:56:07         |                     |            |                                          |                                                                                                    |
| Database oldest time             | 12.03.1978                  |                     |            |                                          |                                                                                                    |
| Database keep Timeframe          | 17236 days                  |                     |            |                                          |                                                                                                    |
| CPU-load (last 24h)              | 39/61                       |                     |            |                                          |                                                                                                    |
| Total DB size                    | 580.3 MB                    |                     |            |                                          |                                                                                                    |
| DB-Version                       | 2                           |                     |            |                                          |                                                                                                    |
| Backend-Version                  | v1.1.4                      |                     |            |                                          |                                                                                                    |
| Backend-Build                    | 392                         |                     |            |                                          |                                                                                                    |

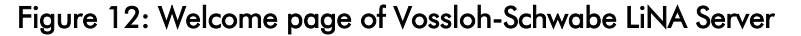

Vossloh-Schwabe Deutschland GmbH · www.vossloh-schwabe.com

W

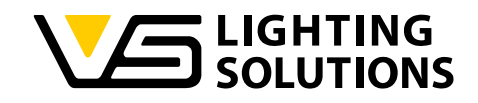

# 5 GATEWAY SETUP

Please continue setting up the gateway by clicking on the "GATEWAY" tab.

#### Figure 13: Gateway setup

Here you can add gateway(s) to your server system. The PSK key is randomly generated for your server at the first start and cannot be changed.

Open the Gateway menu in the LiNA Connect App.

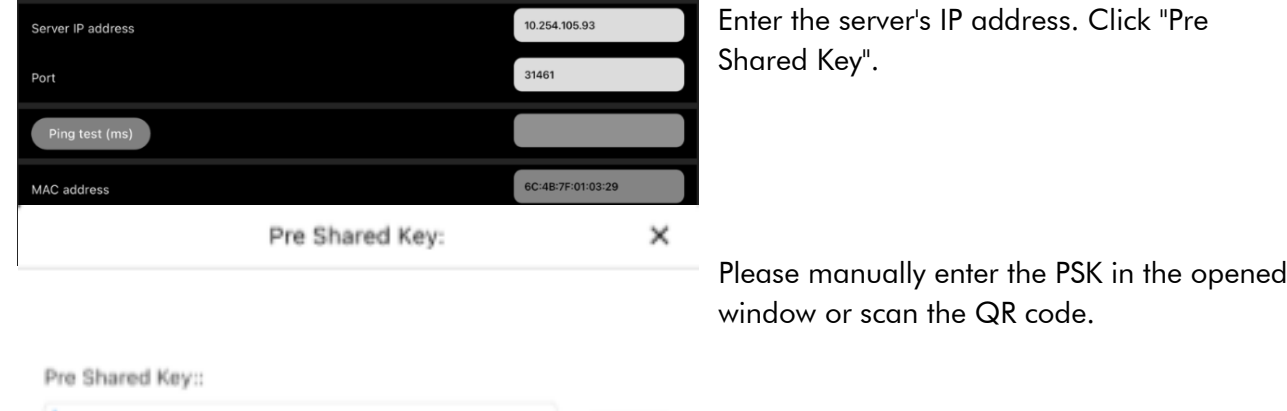

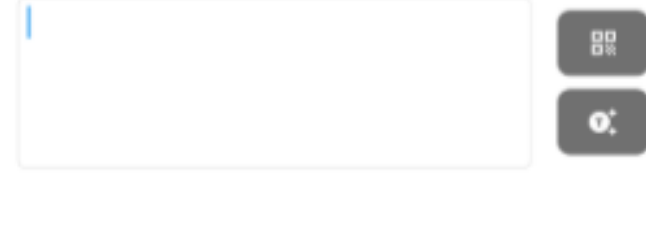

| Save |  |
|------|--|
|      |  |

If the gateway is not listed on the page after scanning the QR code, try pressing F5 (or another method of refreshing the page) to see the updated data.

Vossloh-Schwabe Deutschland GmbH · www.vossloh-schwabe.com

Standort Ettlingen Hertzstraße 14-22, 76275 Ettlingen Telefon: 07243/7284-0 Fax: 07243/7284-37

#### **Connected Gateways**

- Gateway for system 12 in a row
- Gateway for system LiNA Server Test

Gateway for system Peter
 Gateway for system LINA Server Test

#### System information

Import Date/Time: 06.06.2024 07:41 Nodes: 29 Gateway MAC: 6C:4B:7F:01:02:A6

#### Set Color Backup file upload

Datei auswählen Keine Datei ausgewählt Analyze 🗆 allow system name change

#### Licences

On 2024-05-21 08:40:14 a licence was added. The licence is valid until 2024-05-21 08:40:14 status active Please visit <u>our licence shop</u> to extend the licence period.

#### Licence File Upload

Datei auswählen Keine Datei ausgewählt Add new licence

#### Collected events

120 light-level Events are <u>linked</u> to this GW 69 button Events are linked to this GW Please note that actively connected gateways cannot be removed!

The number of connected gateways can be viewed in this menu.

After selecting a gateway, you will be taken to the following overview:

LIGHTING SOLUTIONS

- System information:
- with import date/time,
- number of nodes,
- MAC address of the gateway,
- Colour setting of tiles of connected FG's,
- Selection of features
- Upload the backup file
- Licenses
- License file upload
- Collected events number of events linked to the selected gateway

#### Licenses are required for the gateways!

If a gateway does not have a valid license, the system is restricted in operation and only basic functions are possible.

| Bluetoot                | h Device X          |
|-------------------------|---------------------|
| Name                    | Properties          |
| VS Firmware Version     | 1.61                |
| VS Bootloader Version   | 0.1                 |
| VS Hardware Version     | 1.0                 |
| Node time $\phi$        | 16.05.2025 15:23:20 |
| Mesh firmware Version   | 1.2.280             |
| Mesh Bootloader Version | 11                  |

To install a license, the gateway's VS firmware version must be updated to 1.61. Update Tool Firmware is available on the VS webpage: <u>https://www.vossloh-</u> schwabe.com/en/service-downloads/software

or refer to point 9.2 in this operating instruction.

# 

# 6 SERVER SETUP

#### 6.1 SERVER SCENES

Please continue by clicking on SERVER in the menu and then on Server scenes. An overview of existing scenes appears.

You can use the filter to reduce the number of server scenes displayed. The filter is applied live. Enter at least 3 contiguous characters to perform the filter search correctly. If the filter is applied incorrectly or is too large, you will receive a result with no hits. Deleting the filter takes you back to the complete overview.

A <u>Server scene (short form: SC)</u> is a light scene of a Server group status (SGS). Name the Server scene according to your wishes and press the button "Create new server scene".

A SC consists always of a brightness channel and 6 colour channels, which will be configured according to the driver used (e.g. single channel, Tuneable White, RGB, RGBW ...). If you set all channel values to 0 %, no action can trigger light.

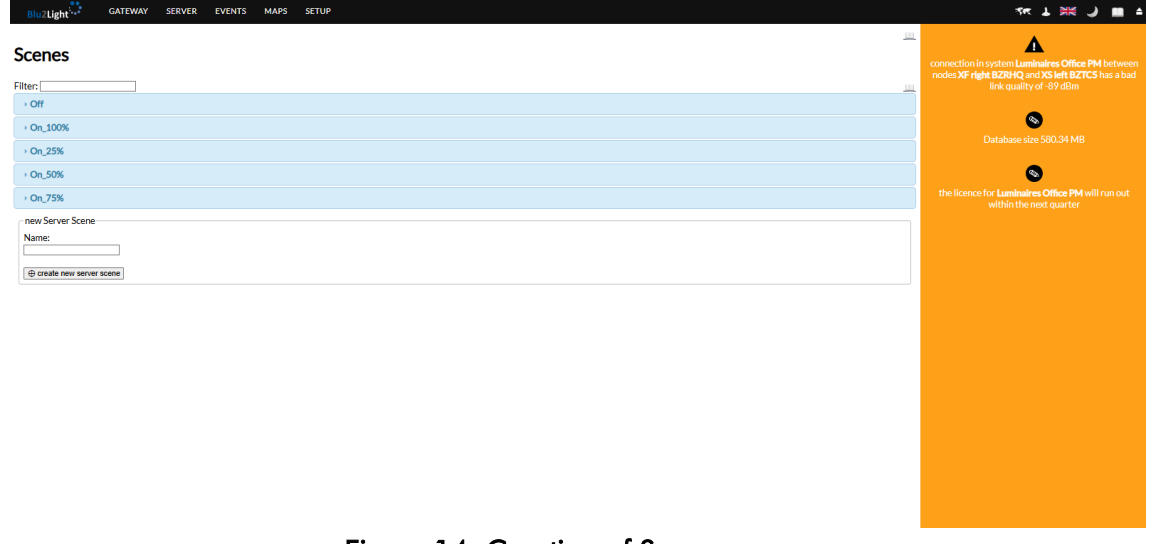

Figure 14: Creation of Server scenes

The master brightness, as well as the brightness for each specific channel (1-6), can be configured.

By pressing the button, you have the option of entering the desired light level as a DALI or percentage value.

|                                                                    | Edit DALI value      | ×       |
|--------------------------------------------------------------------|----------------------|---------|
| 254 254 254 254 254 254 254 254 100% 100% 100% 100% 100% 100% 100% | 254<br>◉ DALI<br>○ % | ¢.<br>T |
|                                                                    |                      | Ok      |

If you want to edit an existing scene, click on it.

Vossloh-Schwabe Deutschland GmbH · www.vossloh-schwabe.com

Brightness

Channels

▼ **Standort Ettlingen** Hertzstraße 14–22, 76275 Ettlingen Telefon: 07243/7284-0 Fax: 07243/7284-37

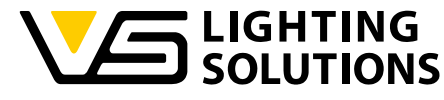

| BluzLight GATEWAY SERVER EVENTS MAPS SETUP                                                                                                    |                                                               |                                                                                                    | sk 1 m 1 m 1                                                              |
|----------------------------------------------------------------------------------------------------|---------------------------------------------------------------|----------------------------------------------------------------------------------------------------|---------------------------------------------------------------------------|
| Scenes                                                                                                    |                                                               |                                                                                                    | S<br>Database size 590.34 MB                                              |
| Filter                                                                                                    |                                                               | <u></u>                                                                                                    | •                                                                         |
| • Off                                                                                                    |                                                               |                                                                                                    | the licence for Luminaires Office PM will run out within the next quarter |
| • On_100%                                                                                                    |                                                               |                                                                                                    |                                                                           |
| • On_25%                                                                                                    |                                                               |                                                                                                    |                                                                           |
| + On_50%                                                                                                    |                                                               |                                                                                                    |                                                                           |
| - On,75%                                                                                                    |                                                               |                                                                                                    |                                                                           |
|                                                                                                    |                                                               |                                                                                                    |                                                                           |
| -Scene level                                                                                                    | Fade time                                                     | Usage in server states (13)                                                                                                    |                                                                           |
| Brightness         Channels         Li           G         G | Bi desthate LL<br>O days<br>O hours<br>O minutes<br>O seconds | Office (SD)         III)           076,75%         Office IN-Compact/Street/Industry           076,87%         Office IN-Compact/Street/Industry           076,75%         Office IN-Compact/Street/Industry           076,75%         Office IN-Compact/Street/Industry           076,75%         Office IN-Compact/Street/Industry           076,75%         Office IN-Compact/Street/Industry           076,75%         Office IN-Manager, Door Inft           076,75%         Office IN-Manager, Door Inft           076,75%         Office IN-Manager, Door Inft           076,75%         Office IN-Manager, Door Inft           076,75%         Office IN-Manager, Door Inft           076,75%         Office IN-Manager, Door Inft           076,75%         Office IN-Manager, Door Inft           076,75%         Office IN-Manager, Door Inft           076,75%         Office IN-Manager, Door Inft           076,75%         Office IN-Manager, Door Inft           077,5%         Office IN-Manager, Door Inft           077,5%         Office IN-Manager, Door Inft           074,75%         Office IN-Manager, Door Inft           074,75%         Office IN-Manager, Door Inft           074,75%         Office IN-Manager, Door Inft           074,75%         Office IN- |                                                                           |
| save                                                                                                    |                                                               | × in use, cannot be deleted                                                                                                    |                                                                           |
| New Server Scene<br>Name<br>Consta new some scene                                                                                                    |                                                               |                                                                                                    |                                                                           |

Figure 15: Editing Server scenes

You can change brightness and fade time. On the right, you can see the use of the selected scene in the existing server states.

#### 6.2 SETTING UP SERVER GROUPS

Please click on SERVER in the menu and then on Server groups.

A server group is the corresponding functional group in LiNA-Connect. A list of existing server groups appears.

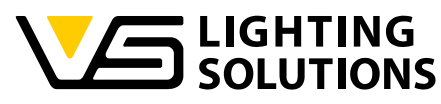

| Blu/Zlight <sup>1</sup> , GATEWAY SERVER EVENTS MAPS SETUP                                                                                                    | 5K T MK 🤇 🗰 🕇                                                         |
|----------------------------------------------------------------------------------------------------|-----------------------------------------------------------------------|
| Setting of server groups with live data                                                                                                    | S<br>Database size 580.34 MB                                          |
| 0                                                                                                    |                                                                       |
| Office CSD (6 Ch)                                                                                                    | Ficence for Luminaires Office PM will run out within the next quarter |
| Office Marketing (6 Ch)                                                                                                    |                                                                       |
| Office PM-Compact/Street/Industry (6 Ch)                                                                                                    |                                                                       |
| - Office PH4 Caritale (& Ch)                                                                                                    |                                                                       |
| O       Current light level       Current light level       Cu |                                                                       |
| Click here to go to server group usage                                                                                                    |                                                                       |
| Office PM-Linear/Track/CV (6 Ch)                                                                                                    |                                                                       |
| Office PM-LMS (1Ch)                                                                                                    |                                                                       |
| > Office PM-LMS/Guests (6 Ch)                                                                                                    |                                                                       |
| Office PM-Manager_Door left (6 Ch)                                                                                                    |                                                                       |
| > Office PM-Manager_Door right (6 Ch)                                                                                                    |                                                                       |
| > Office PM-Manager, Window (6 Ch)                                                                                                    |                                                                       |
| Office PM-Manager_Workplace (6 Ch)                                                                                                    |                                                                       |
| Office PM-Meeting point (6 Ch)                                                                                                    |                                                                       |
| Office PM-Window Light (6 Ch)                                                                                                    |                                                                       |
| New server group Name @ Chasta server group                                                                                                    |                                                                       |

#### Figure 16: Creation of server groups

Name the server group according to your wishes and press the button "Create server group". By clicking the pencil symbol, you can edit the Server group name and the number of channels.

| Edit server group Office PM      |             |  |  |
|----------------------------------|-------------|--|--|
| Name Office<br>No. of channels 6 | PM          |  |  |
|                                  | Save Cancel |  |  |

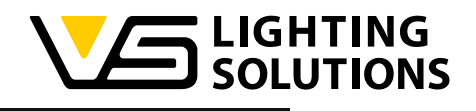

| fice CSD (6 Ch)                                                                                                    |                                                                                                    |                                                                                                    |                                      |
|----------------------------------------------------------------------------------------------------|----------------------------------------------------------------------------------------------------|----------------------------------------------------------------------------------------------------|--------------------------------------|
| fice Marketing (6 Ch)                                                                                                 |                                                                                                    |                                                                                                    |                                      |
| ffice PM-Compact/Street/Industry (6 Ch)                                                                               |                                                                                                    |                                                                                                    |                                      |
| ffice PM-Corridor (6 Ch)                                                                                              |                                                                                                    |                                                                                                    |                                      |
| ffice PM-Linear/Track/CV (6 Ch)                                                                                       |                                                                                                    |                                                                                                    |                                      |
| ffice PM-LMS (1 Ch)                                                                                                   |                                                                                                    |                                                                                                    |                                      |
| ffice PM-LMS/Guests (6 Ch)                                                                                            |                                                                                                    |                                                                                                    |                                      |
| ffice PM-Manager_Door left (6 Ch)                                                                                     |                                                                                                    |                                                                                                    |                                      |
| ffice PM-Manager_Door right (6 Ch)                                                                                    |                                                                                                    |                                                                                                    |                                      |
| ffice PM-Manager_Window (6 Ch)                                                                                        |                                                                                                    |                                                                                                    |                                      |
| ffice PM-Manager_Workplace (6 Ch)                                                                                     |                                                                                                    |                                                                                                    |                                      |
| Current light level                                                                                                   | Currently allowed actions                                                                                                    |                                                                                                    | Light regulation                     |
| Current light level<br>Brightness Channels<br>0 254 254 254 254 254 254<br>100% 100% 100% 100% 100% 100%<br>100% 100% | Currently allowed actions<br>Movement action<br>Ught regulation<br>Logic<br>Timer<br>Astro timer<br>Follow Me<br>MQTT<br>Maxuel | States<br>Current state: Off  Inext state<br>Manual control state: Off  Inext state<br>Manual control state: Off  Inext state<br>(used from other locations)<br>dimming completed<br>Last activity T4L at 2025-05-16 12:00:09 | Light regulation<br>Reference value: |

Figure 17: Setting of server groups

Please select the server group you would like to set.

SERVER

Light

EVENTS

**Please note:** The page for configuring the server group is the only page where settings are saved automatically. All changes are transferred directly to the system.

The master brightness, as well as the brightness for each specific channel (1-6), can be configured. Current light level By pressing the button, you have the option of entering the desired light

| Brightness Channels                                                        | <ul> <li>By pressing the bolion, you</li> <li>level as a DALI or percento</li> </ul> | s nave me opn<br>sge value. |
|----------------------------------------------------------------------------|--------------------------------------------------------------------------------------|-----------------------------|
|                                                                            | Edit DALI value                                                                      | ×                           |
| 254 254 254 254 254 254 254 254 254 100% 100% 100% 100% 100% 100% 100% 100 | 254 \$<br>● DALI<br>○ %                                                              |                             |
|                                                                            |                                                                                      | Ok                          |

The possible states can be selected as active or inactive. The switches determine whether certain events or operating elements may change the server group (SG). If manual control is deactivated, the server does not accept any changes to the values.

| Standort Schorndorf                       | Standort Ettlingen                 |
|-------------------------------------------|------------------------------------|
| Stuttgarter Straße 61/1, 73614 Schorndorf | Hertzstraße 14–22, 76275 Ettlingen |
| Telefon: 07181/8002-0                     | Telefon: 07243/7284-0              |
| Fax: 07181/8002-122                       | Fax: 07243/7284-37                 |

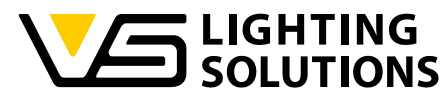

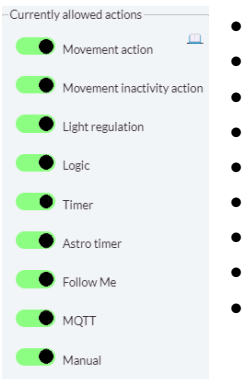

- Movement action: Movement actions triggering light
- Movement inactivity action: Used for <u>Return to auto (short form: RTA)</u>.
- Light regulation: Automatic light control, e.g. constant light regulation
- Logic: Logic functions
- Timer: Timer Control
- Astro Timer: Astronomic timers
- Follow Me: Follow to external group values
- MQTT: External control via MQTT
- Manual: Manual control e.g. via Buttons or WEB-GUI

If RTA is used, movement will be also detected if the functional group is in manual mode, but without changing the state. A timer is restarted with every incoming movement event. If the detected movement ends, and the timer reaches the defined level, the Server group will change to automatic mode, switching to the selected auto state. This allows the server group to return to active mode as soon as the next movement is detected.

| States                                                                         | - |
|--------------------------------------------------------------------------------|---|
| Current state: No State 🕶 🛄                                                    |   |
| next State                                                                     |   |
| Manual control state: No state change $\checkmark$ (used from other locations) | 4 |
|                                                                                |   |
|                                                                                |   |
|                                                                                |   |
|                                                                                |   |
|                                                                                |   |
|                                                                                |   |
|                                                                                |   |
|                                                                                |   |
|                                                                                |   |
|                                                                                |   |
|                                                                                |   |
|                                                                                |   |

The status of an SG can be displayed and changed in the Status field. Please note that changing the status can also change the action switches and light levels.

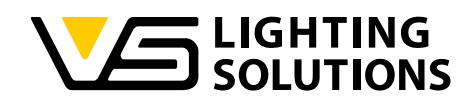

#### 6.3 ASSIGNMENT OF FUNCTIONAL GROUP

Please click on SERVER in the menu and then on Assignment of functional group to server group.

| Bluzlight                                    |                                                                                                    | sk 1 m J 🗰 4                                                                   |
|----------------------------------------------|----------------------------------------------------------------------------------------------------|--------------------------------------------------------------------------------|
| Assignment of functional group               |                                                                                                    | Database size 580.34 MB                                                        |
| Functional groups Filter: Order: #GW Node FG | Server groups                                                                                                    | S<br>the licence for Luminaires Office PM will run out within the next quarter |
|                                              | Office CSD                                                                                                    | A                                                                              |
| ul PGarepized                                | Modify server proup         Uninitialize Office PM         PM 5/1 BYGWB         Functional Group PM 5/1         Imit         Imit< |                                                                                |
|                                              |                                                                                                    |                                                                                |

Figure 18: Assignment of functional group

You can sort and/or filter the existing functional groups (FG). An FG can only be assigned once. Use drag & drop to copy the desired FG(s) to the selected server group. Once it has been assigned, it is no longer listed in the overview on the left-hand side. The assignment of an FG can also be undone. It will reappear on the left-hand overview page.

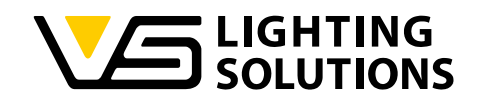

#### 6.4 SERVER GROUP STATES

Please click on SERVER in the menu and then on Server group states.

A <u>Server group status (short form: SGS)</u> is a specific status of a <u>Server group SG</u>.

| Blu2Light                                                                                                    | SETUP                                                                                                    | रहर 1 💥 🌙 🔳 4                                                                                                    |
|----------------------------------------------------------------------------------------------------|----------------------------------------------------------------------------------------------------|----------------------------------------------------------------------------------------------------|
| Server group states                                                                                                    |                                                                                                    | Database size 580.34 MB                                                                                                    |
| Server group Office PM-Corridor                                                                                                    | <u>m</u>                                                                                                    | the licence for Luminaires Office PM will run out within the next                                                                                                    |
| Se de globy<br>CREEREContor<br>States for Office PM-Corridor<br>Control of the PM-Corridor<br>Control of the PM-Corridor<br>Control of the Control of the Control of t | State On_100% in server group Office PM-Corridor  Set novement nativity scion: Set gurchanged Set Bernow Set light regulation: Set and of the following states: Set manual:  Set state is used by the following states: Set seconds  Sate usage This state is used by movement: Set Seconds  Set seconds  Set s | Control of the second second s |
|                                                                                                    | This state is used in Server Groups UI Control State: <u>Office PM-Corridor</u> save         X in use, cannot be deleted                                                                                                    |                                                                                                    |
|                                                                                                    |                                                                                                    |                                                                                                    |

Figure 19: Server group states

You can sort the existing states by flow, creation date or name after selecting the server group.

- Flow: Sequence based on the following status. The states appear in the order in which they are most likely to be used later.
- Creation: The order is based on the creation of the state.
- Name: The order is based on the name of the respective state.

After selecting the desired server group, a list of the existing states appears on the left-hand side. When a status is selected, the actions associated with this status are displayed on the right-hand side.

Changing a status that is currently in use directly changes the status of the server group. It is strongly recommended to check the correct configuration of the SG after changing statuses. Every change must be saved with the "Save" button.

If you want to create a new state, name it as you wish, link it to an existing scene and press the "Create server group state" button.

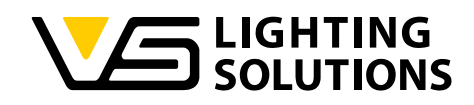

# 7 EVENTS SETUP

Please continue by clicking on EVENTS in the menu and then on Event mapping. An overview of existing events appears. Only events that have been triggered in the last 48 hours are displayed.

| Blu2Light GATEWAY SERVER EVENTS MAPS SETUP |   |                                         |     | ** ↓ ₩ J ■ △                                                      |
|--------------------------------------------|---|-----------------------------------------|-----|-------------------------------------------------------------------|
| Event mapping                              |   |                                         | 100 | Oatabase size 580.34 MB                                           |
| 0                                          |   |                                         |     | 0                                                                 |
| Events                                     | 5 | Server groups                           |     | the licence for Luminaires Office PM will run out within the next |
| Filter Events:                             | F | ilter:                                  |     |                                                                   |
| Movement                                   | • | Office CSD (6/6)                        | •   |                                                                   |
| Light regulation                           |   | > Office Marketing (6/6)                |     |                                                                   |
| Button                                     |   | Office PM-Compact/Street/Industry (6/6) |     |                                                                   |
| > Follow Me                                |   | Office PM-Corridor (7/7)                |     |                                                                   |
| + Touch4Light                              |   | Office PM-Linear/Track/CV (6/6)         |     |                                                                   |
|                                            |   | > Office PM-LMS (6/6)                   |     |                                                                   |
|                                            |   | Office PM-LMS/Guests (6/6)              |     |                                                                   |
|                                            |   | Office PM-Manager_Door left (13/13)     |     |                                                                   |
|                                            |   | Office PM-Manager_Door right (12/12)    |     |                                                                   |
|                                            |   | Office PM-Manager_Window (12/12)        |     |                                                                   |
|                                            |   | Office PM-Manager_Workplace (15/15)     |     |                                                                   |
|                                            |   | Office PM-Meeting point (6/6)           |     |                                                                   |
|                                            |   | Office PM-Window Light (5/5)            |     |                                                                   |
|                                            |   |                                         |     |                                                                   |
|                                            |   |                                         |     |                                                                   |
|                                            |   |                                         |     |                                                                   |
|                                            |   |                                         |     |                                                                   |
|                                            |   |                                         |     |                                                                   |
|                                            |   |                                         |     |                                                                   |
|                                            |   |                                         |     |                                                                   |
|                                            |   |                                         |     |                                                                   |

#### Figure 20: Overview of existing events

Events are used to control SG. Different events offer different functions that meet the requirements of a Blu2Light system, e.g. timer, astro timer or constant light control.

Drag and drop an existing event onto the server groups listed on the left side.

#### 7.1 TIMER SETUP

Timers are used to control the light at specific times. Timers are deactivated if the switching action has been triggered and no repetition is assigned. The repetition can be daily and weekly. Timers can be set and configured in this menu. In comparison to LiNA-Connect, the number of defined timers is not limited to 32, but only by the storage space on the hard disk on which the database is stored. Timer functions can be set for each individual day of the week. A timer can also be repeated after one minute, adjustable up to a maximum of 9999 minutes. In addition, a blacklist or whitelist can be defined for certain days on which timers should or should not be executed (e.g. for public holidays). Timer actions can be set for motion actions, motion activity actions, FollowMe, Auto, Timer, Logic and for the Astro timer. All conditions are described individually in the following chapters.

Timers can be used for several SGs. It is not necessary to create a separate timer for each SG. Using the same timer for several SGs also has the advantage that if the timer is changed, the change only must be made once.

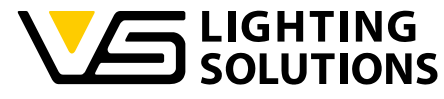

| Bluzlight GATEWAY SERVER EVENTS MAPS SETUP                                                                                                    | ≪1 ¥K J 🖩 Þ                                                                 |
|----------------------------------------------------------------------------------------------------|-----------------------------------------------------------------------------|
| Timer                                                                                                    | S<br>Database size 580.34 MB                                                |
| - Office PM                                                                                                    |                                                                             |
| timer settings<br>Next switching point 2025/05/20 13:55 @ deactivate<br>with expected and a set of the set of the | the licence for Luminaire Office PM will run out within the next<br>quarter |
| save II                                                                                                    |                                                                             |
| new Timer<br>Name:<br>© create new timer                                                                                                    |                                                                             |

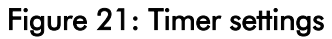

#### 7.1.1 TIMER SETTINGS

| timer settings       Next schedule       13.06.2024       15:34       Image: Comparison of the set of the set of th | <u> </u> | Activating or de<br>function. A dea                    |
|----------------------------------------------------------------------------------------------------|----------|--------------------------------------------------------|
|                                                                                                    |          | The timer scheo<br>the behaviour o                     |
|                                                                                                    |          | A timer is autor<br>only a one-off e<br>been executed. |
|                                                                                                    |          | Set the timer co                                       |

Activating or deactivating starts the entire timer function. A deactivated timer is not called up at all.

The timer schedule must be in the future, otherwise the behaviour of the system is undefined.

A timer is automatically deactivated if the schedule is only a one-off event, and the schedule has already been executed.

Set the timer completely, including the event link to the

SG, before coming back and activating the timer.

#### 7.1.2 TIMER CONDITIONS

Vossloh-Schwabe Deutschland GmbH · www.vossloh-schwabe.com

▼ **Standort Ettlingen** Hertzstraße 14-22, 76275 Ettlingen Telefon: 07243/7284-0 Fax: 07243/7284-37

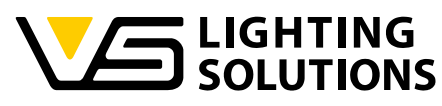

| timer conditions                                                                  |   |  |
|-----------------------------------------------------------------------------------|---|--|
| _active week days                                                                 |   |  |
| 🖾 monday                                                                          |   |  |
| 2 tuesday                                                                         |   |  |
| 2 wednesday                                                                       |   |  |
| C thursday                                                                        |   |  |
| Mitriday Resturded                                                                |   |  |
| M saturday                                                                        |   |  |
| a sunday                                                                          |   |  |
| Choose repeat every no repeat V                                                   | 1 |  |
| Time range for timer from: 🕑 to: 🕑 (delete if you do not want to use time ranges) | 1 |  |
| Add Blacklist TT.mm.jjjj                                                          | 1 |  |
| Add Whitelist TT.mm.jjjj                                                          | J |  |

#### Figure 22: Timer conditions

Various conditions can apply to the timer function. For example, a timer can be set to be active on certain days of the week. The repetition can also be set. A blacklist and whitelist can also be defined. It is also possible to deactivate the timer function. All conditions are described below:

#### 7.1.2.1 WEEKDAYS

It activates a timer action for a day or for several specific days of the week. If a timer schedule is triggered on a deactivated day of the week, the action is not executed and when the timer is repeated, the next schedule is planned.

A timer schedule must be in the future, otherwise the behaviour of the system is undefined.

The timer weekdays work together with the timer conditions. The action is only executed if both points are fulfilled.

#### 7.1.2.2 REPETITION

The repetition in minutes, hours, days, weeks, months, quarters and years can be set. Also, the amount of the unit, e.g. every 3 hours means that if the first event is at 8:00 am, the next timer event will be at 11:00 am.

If the repetition is too fast so that there is no time to set the function group (abbreviation: FG) to its state, the behaviour is unpredictable.

#### 7.1.2.3 TIME PERIOD

If specified, the timer action is only called between the "from" and "to" times.

If the "from" time is greater than the "to" time, the active time range applies throughout the night.

#### 7.1.2.4 LISTS

Blacklists prevent the timer action on certain days.

Whitelists execute the timer action even if the day of the week does not match.

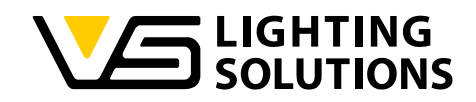

Do not set a date on the white- or blacklist.

#### 7.1.2.5 ACTIONS

| -timer actions                  |                |     |        |  |
|---------------------------------|----------------|-----|--------|--|
| Set Movement Action:            | Keep unchanged | Set | Remove |  |
| Set Movement-Inactivity Action: | Keep unchanged | Set | Remove |  |
| Set ligth regulation:           | Keep unchanged | Set | Remove |  |
| Set Logic:                      | Keep unchanged | Set | Remove |  |
| Set Timer:                      | Keep unchanged | Set | Remove |  |
| Set Asto-Timer:                 | Keep unchanged | Set | Remove |  |
| Set FollowMe:                   | Keep unchanged | Set | Remove |  |
| Set MQTT:                       | Keep unchanged | Set | Remove |  |
| Set Manual:                     | Keep unchanged | Set | Remove |  |
|                                 |                |     |        |  |
|                                 |                |     |        |  |
|                                 |                |     |        |  |

Figure 23: Timer actions

Timer actions allow you to change the future behaviour of the SG.

Changing the SG behaviour for incoming actions allows, for example, a different behaviour at a predefined time.

Please note that other actions can also change the behaviour.

#### 7.2 ASTRO TIMER SETUP

Astro timers behave like timers, with the difference that the time is not fixed, but depends on the calculated sunrise and sunset of the location.

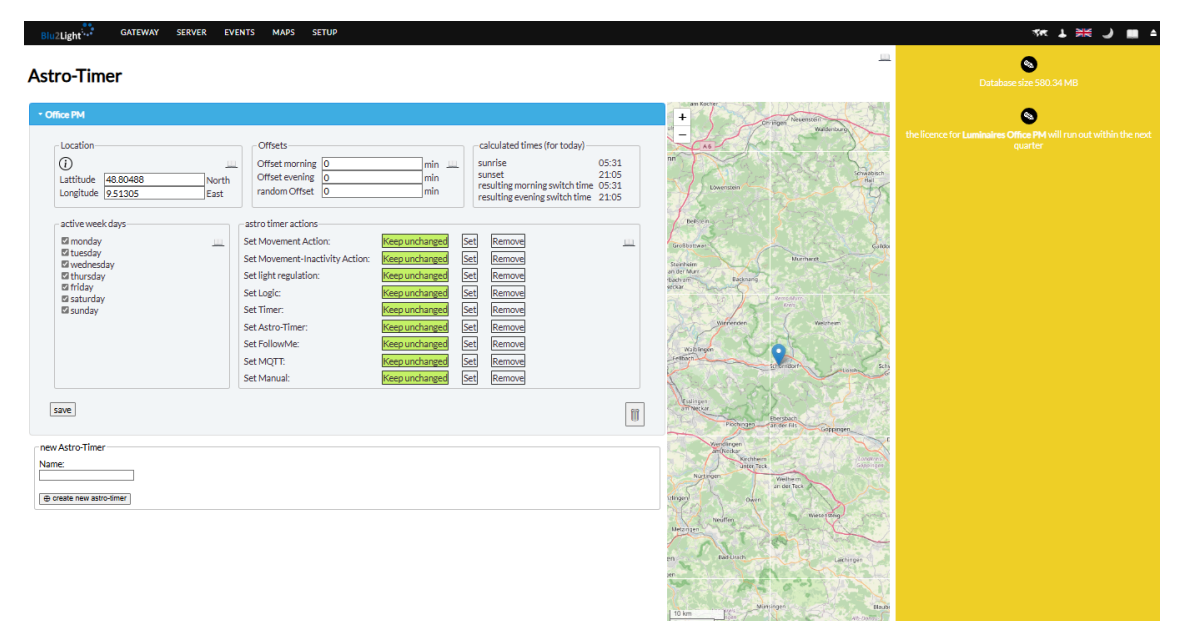

Figure 24: Settings of Astro-Timer

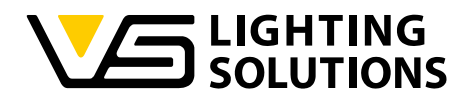

If the entered system location is closer to the Earth's poles than the Arctic Circle (e.g. 66°33'N or 66°33'S), the Astro Timer may behave unexpectedly if there is no sunrise or sunset on some days.

#### 7.2.1 LOCATION

Location used to calculate sunrise and sunset on the globe. This information is required for the Astro Timer to function correctly.

Enter coordinates manually or click the map to set the location. Use +/- or the mouse wheel to zoom.

If the location is east of Greenwich or on the south side of the globe, enter negative values.

#### 7.2.2 OFFSETS

Offsets can be used with positive or negative values to set the action after or before the calculated sunrise or sunset.

Entering values that are greater than the length of the day or night can lead to undesirable behaviour.

#### 7.2.3 ACTIVE DAYS OF THE WEEK

The astro timer weekdays behave in the same way as the regular timers.

The description of the active weekdays of the timer can be found here.

#### 7.2.4 ACTIONS

The Astro Timer actions behave in the same way as a regular timer.

# 

#### 7.3 MOVEMENT SETUP

Motion events from a motion sensor can switch the light on or off or trigger a defined action (e.g. with a Blu2Light relay).

#### **Event Settings**

| Mover<br><u>Se</u>               | Movem<br>ment from node:<br><u>rver group</u> : Offic<br><u>Server group sta</u><br>Calls state [On_10 | ent<br>XS Corridor BZTJQ<br>e PM-Corridor<br>te: On_100% | E | 13<br> | 2005.14:04:39 |
|----------------------------------|----------------------------------------------------------------------------------------------------|----------------------------------------------------------|---|--------|---------------|
| Advanced of State to             | all state only at s                                                                                    | Configurations                                           |   |        |               |
| <u>On 100%</u><br><u>On 100%</u> | <u>On 100%</u><br>Off                                                                                  | link<br>link                                             |   |        |               |
| <u>On 100%</u><br><u>On 100%</u> | <u>On 100%</u><br>Off                                                                                  | link<br>this configuration                               |   |        |               |
|                                  | save                                                                                                   | ]                                                        |   |        |               |

If a motion event is detected, the desired state is called. Additionally, a currently active state can be added as a condition.

A motion event can be associated with one or more SGs. The state to be invoked can be defined or changed in the settings.

back to event mapping

# 7.4 LTS SETUP

A light threshold switch (abbreviation: LTS) can be used to control an SG, e.g. at a crosswalk.

If the light intensity measured by a light sensor is below or above a certain value, a delayed reaction can be triggered to switch the light off or on.

# Light threshold switch

| * New LTS                         |
|-----------------------------------|
| Light threshold [10 [light level] |
| Delay<br>300 [seconds]            |
| Sensor<br>Top Vs Wand 🗸           |
| save                              |
|                                   |
| new LTS                           |
| Name:                             |
| D create new LTS                  |

The threshold value defines the light intensity above which the defined reaction is executed.

The light level has no clear unit. The level depends on the system and the surfaces in the system environment.

The delay defines the time that the value must be above or below the threshold value before the event is triggered.

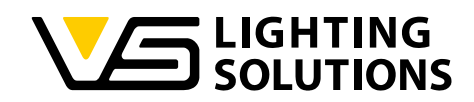

# **Event Settings**

| Light threshold switch                      |
|---------------------------------------------|
| LTS: New LTS                                |
| Server group: TheTop_Entrance               |
| Server group state day: Entrance_Off        |
| Server group state night: Entrance_On_20% V |
| save                                        |
|                                             |

After assigning the LTS event to a server group, the desired states of the server group must be defined, which are to be activated during the day or at night.

back to event mapping

# 7.5 LIGHT REGULATION SETUP

A constant light control (short form: CLR) can be used, for example, to control an SG in a room so that a certain light level is minimized.

Constant light control is used to save energy, e.g. when daylight illuminates a certain area. Constant light control constantly compares the current illuminance measured by a light sensor with a reference value and adjusts the basic brightness of the current scene for each connected SG to achieve a balance. The first connected local functional group is used as the reference SG to control the light regulation. If the measured light is above the setpoint for longer than one minute and the absolute minimum of the leading function group is zero, the light switches off. It switches on again and continues control when the measured value falls below the reference value.

Click on EVENTS in the menu and then on Event mapping. Drag and drop the desired node onto the selected server group.

|                                 |                  |                  |               |                                             | VE                                |  |
|---------------------------------|------------------|------------------|---------------|---------------------------------------------|-----------------------------------|--|
| Blu2Light Gi                    | ATEWAY SERVER EV | VENTS MAPS SETUP | ,             |                                             |                                   |  |
| Event mappir                    | ng               |                  |               |                                             |                                   |  |
| ()                              |                  |                  |               |                                             |                                   |  |
| Events                          |                  |                  |               | Server groups                               |                                   |  |
| Filter Events:                  |                  |                  |               | Filter:<br>LinaserverBrett (2/2)            |                                   |  |
| Movement                        |                  |                  |               | Movement<br>Gerät 12 BZRPS                  | Light Regulation<br>Gerät 8 BZSDR |  |
| Light regulation Gerät 10 BZR1V | Gerät 12 BZRPS   | Gerāt 29 BX14V   | Gerät 6 BZR4C | Event settings<br>Calls state <u>yellow</u> | Event settings                    |  |
| Gerät 7 BZR4G                   | Gerät 8 BZSDR    | Gerät 9 BZRN2    | Node 01 BXYTR |                                             |                                   |  |
| Node 02 BXT84                   | Node 06 BBBMQ    | Node 07 BBBMY    | Node 08 BBBMZ |                                             |                                   |  |

Figure 25: Assignment of Light regulation

# Event Settings

|       |                                 | Brightn                                               | ess       |                                |       |
|-------|---------------------------------|-------------------------------------------------------|-----------|--------------------------------|-------|
|       | Light r                         | egulation: G                                          | erāt 8 E  | SZSDR                          |       |
|       | Serve                           | er group: Lin                                         | aserver   | Brett                          |       |
|       | ast value                       | : 23 at 2024                                          | -06-25    | 08:09:35                       |       |
| [     | use curren                      | it value for all                                      | states as | reference                      |       |
| State | Contro                          | Reference                                             | value R   | eduction v                     | /alue |
| Sense |                                 | 40                                                    |           |                                |       |
| Sense | Brightn                         | 40<br>ess for refer                                   | ense re   | gulation                       |       |
| Sense | Brightn<br>Minimum              | 40<br>ess for refer<br>light level (                  | ence re   | gulation                       |       |
| Sense | Brightn<br>Minimum<br>Basic Iij | 40<br>ess for refer<br>light level (0<br>ght level (0 | encere    | gulation<br>(0-254)<br>(0-254) |       |

back to event mapping

The reference values for light control must be set carefully and without unwanted light, otherwise the light control may not work.

Avoid having luminaires from other function groups too close to a light sensor. This can affect the accuracy of the light control, or the light control may not work at all.

You can use the slider for the light intensity to try out how bright the light control will be. The last value shows the automatic measured sensor value.

Using a lux meter, you can adjust the setpoint lux value in-between 0

# - 9999 digits.

If you press the 'use current value for all states as reference' button, you transfer the current value to all states where light control is active.

The user has two options:

- 1. They can use a server group state SGS to call up a scene that is set to a specific brightness value.
- 2. They can use an SGS to call up a scene where the master brightness is deactivated and set to zero, and the channels are set to 100%. The minimum light level is then set in the LR menu, with which the LR starts after detecting motion. This can be 126 for a 3% light level, 170 for a 10% light level, or the value to which the LR was previously configured.

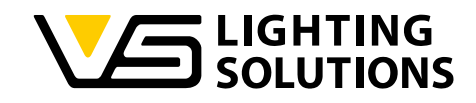

#### 8 MAPS

Activation of map view requires the acceptance of the bound licence agreements.

#### 8.1 MAPS CONTROL

Please continue by clicking on MAPS in the menu and then on Control. An overview of existing nodes and layers appears.

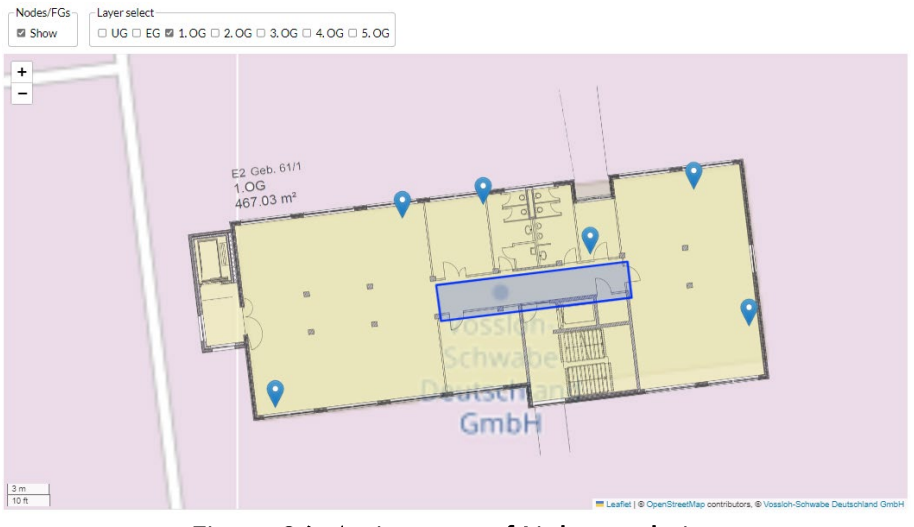

Figure 26: Assignment of Light regulation

If you move the mouse pointer over the created nodes and server groups, additional information is displayed to the right of the map.

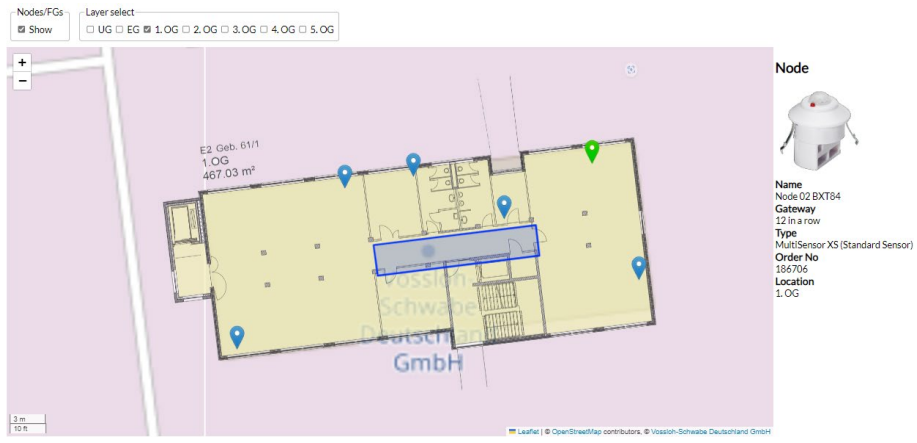

Figure 27: Additional information of created nodes and server groups

# 

#### 8.2 MAPS LAYER SETUP

Click on MAPS in the menu and then on Layer setup.

Take your time to set up the layers in the order in which they are to be used in your environment. Note: Layers in use cannot be removed!

# Maps layers

| Layer        | Name  | Remove |
|--------------|-------|--------|
| drag to sort | UG    | ]      |
| drag to sort | EG    | ]      |
| drag to sort | 1. OG | ]      |
| drag to sort | 2. OG | ]      |
| drag to sort | 3. OG | ]      |
| drag to sort | 4. OG | ]      |
| drag to sort | 5. OG | ]      |

| New layer |               |  |
|-----------|---------------|--|
| Name:     |               |  |
|           | add new layer |  |

Create the layers you need to display the environment in your system. You can use drag and drop to specify the order of the layers according to your requirements.

You can also rename the layers in this dialogue and delete them if necessary.

#### 8.3 MAPS FLOOR PLAN SETUP

Please select Floor plan setup in the MAPS menu.

You can upload images in jpeg or png file format. For a good appearance, we recommend using the png file type. Do not add files larger than 2 MB or larger than 2000×3000 pixels. You have the option of adding more than one image per layer.

By using transparent PNG images, you improve the visibility on the map. Set the transparency to a low value when placing the floor plan, increase it for later use.

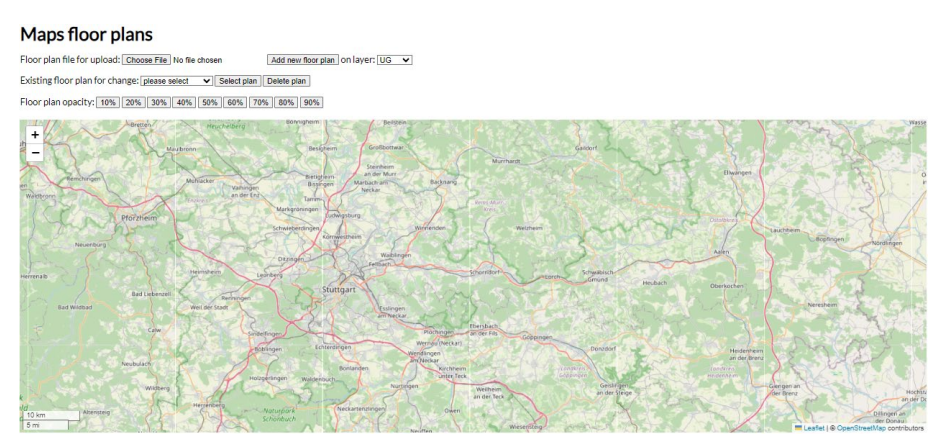

Figure 28: Map overview for creating the floor plans

Vossloh-Schwabe Deutschland GmbH · www.vossloh-schwabe.com

Standort Ettlingen Hertzstraße 14-22, 76275 Ettlingen Telefon: 07243/7284-0 Fax: 07243/7284-37

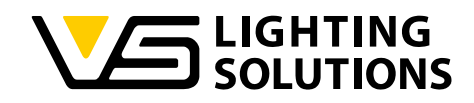

#### Setup guide

- 1. Prepare your floor plans.
- 2. Export as png format with transparent colour and files smaller than 2MB per floor.
- 3. Iterate your prepared layers floor by floor.
- 4. Move the map to the position of your location in the centre of the screen.
- 5. Upload the floor plan.
- 6. Set the transparency to a low value, e.g. 30%, to place the image.
- 7. Position the tree markers at the corners of your building as a first reference.
- 8. Rotate all markers clockwise to improve the position of the image. Two iterations should bring the result close enough.
- 9. Set the transparency to a higher number, e.g. 70%, to use it.
- 10. Iterate through all the other layers.

Existing floor plans can be changed or deleted later if desired.

#### 8.4 PLACEMENT OF SERVER GROUPS

A server group is the corresponding functional group in LiNA-Connect. A list of existing server groups appears.

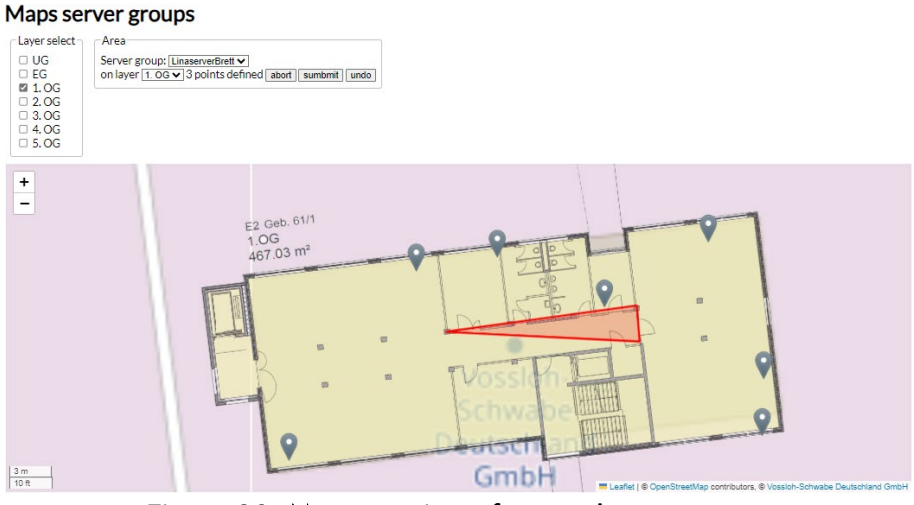

Figure 29: Map overview of created server group

Please select the layer and add the desired SG to the map. By pressing "start" you can set points by using the mouse pointer.

You will see an area after setting of the first three points. You can define the exact area you want by setting additional points. The number of possible points is limited to 99 per server group. Save the created server group by pressing 'submit'.

Note: Server groups on the map must not overlap.

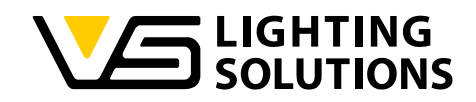

#### 8.5 PLACEMENT OF NODES AND FUNCTIONAL GROUPS

✓ Add node to map

Please choose Placement nodes and functional groups in the MAPS menu.

Maps functional groups and nodes Select the layer and add the desired node to the map.

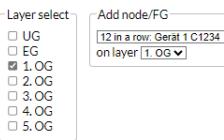

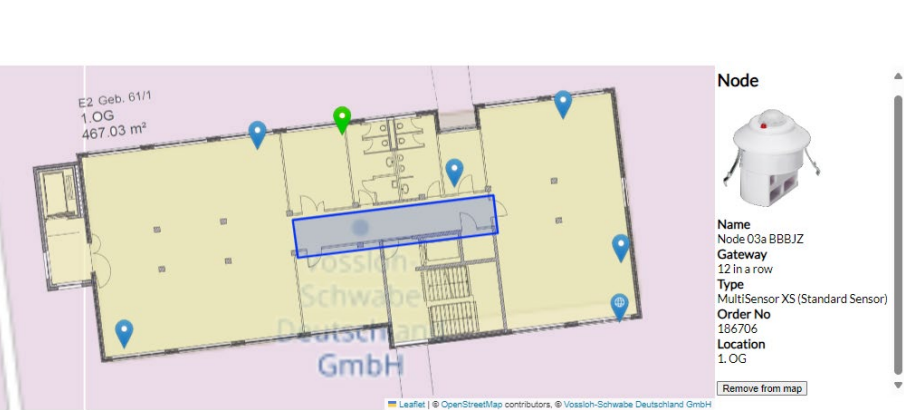

Figure 30: Map overview of created nodes/FG/SG

You will be able to remove a selected node if you move the mouse pointer over it.

#### 8.6 RADIO CONNECTIONS

Please choose Radio connections in the MAPS menu.

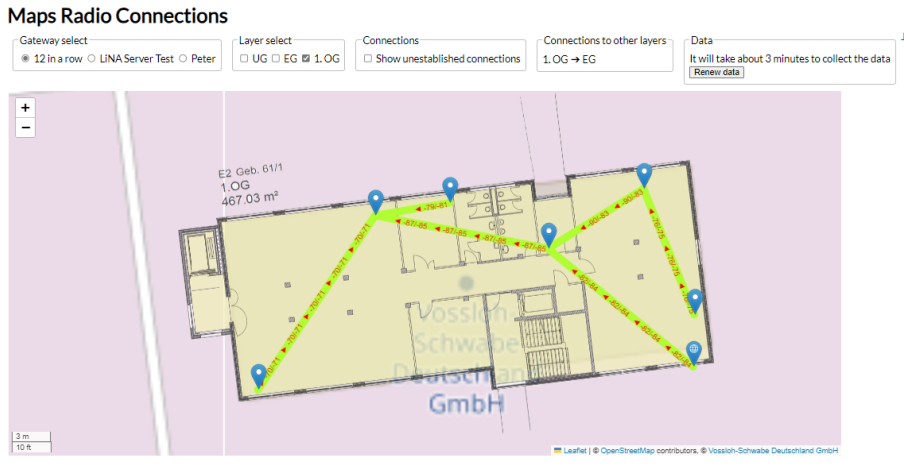

Figure 31: Map overview of created nodes/FG/SG

Select the gateway and the layer and update the data if necessary.

#### Quality of the connection

- ≥ -70dBm Very good
- $\geq$  -75dBm Good
- ≥ -80dBm OK
- ≥ -84dBm Acceptable
- $\geq$  -87dBm Poor
- < -87dBm Not usable

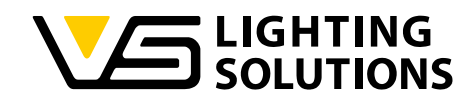

#### 9 SERVER SETUP

The setup menu allows you to customise the server settings to a certain extent.

#### 9.1 SERVER SETTINGS

Customization of the server settings.

#### 9.1.1 DEBUG MODE

Enabling debug mode can cause additional data traffic, which makes operation more difficult. Avoid activating it if it is not required.

#### 9.1.2 SERVER CONNECTION

Settings for the server connection.

#### 9.1.3 HTTP/HTTPS

Defines the protocol security for the WEB frontend.

#### 9.1.4 SERVER'S TIME ZONE

Settings for the time zone.

#### 9.1.5 DARK MODE

Enabling dark mode provides a darker orientated view for the eyes. It can be selected by user or globally.

#### 9.1.6 MAPS

Activating the map view enables access to various map views of the system. It is not required for the operation of LiNA Server. Activation of the map view requires agreement to the associated licence agreements.

If you activate the map view, data is transferred to the external map provider, making your location visible to third parties. See also the topic of maps in this manual here. If you control the light via maps, there is a delay of 500ms.

#### 9.1.7 SYSTEM LANGUAGE

Defines the system language for login and the default language of new users. It is also available at any time in the top menu.

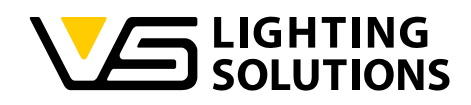

#### 9.1.8 BAD LINK QUALITY

You can accept the link quality of a node. Consent can be revoked.

#### 9.1.9 FAST ROLLOUT

This feature enables a fast transmission of light control resulting in a more simultaneous light output.

When this feature is enabled, all nodes must be online during the additional programming phase. This can take over 1 minute per node depending on the radio quality. Usually, it is programmed within seconds per node. If the node cannot be programmed, the system may enter an inoperative state.

You can trigger reprogramming by deactivating and reactivating this function.

#### 9.1.10 BLINKING MODE

In certain situations, it is necessary for lights or LEDs to switch to a flashing mode. After activating the function, you have the option of setting the duty cycle between ON/OFF in a ratio of 1:1 or 1:2 and the duration from 0.5 ... 4.0 seconds.

#### 9.1.11 AUTO DISCOVERY

Auto discovery enables a periodical automatic check for available radio connections to show them on maps. If it is disabled the search will only start on manual activation and the data will not be updated automatically.

#### 9.1.12 SYSTEM QUERY INTERVAL

The set polling interval is no guarantee that the set interval will be reached. It is the interval of the query attempts. Vossloh-Schwabe recommends a value of 100ms, any change is at your own risk.

#### 9.1.13 SYSTEM CONFIG RELOAD INTERVAL

The set polling interval is no guarantee that the set interval will be reached. It is the interval of the query attempts. Vossloh-Schwabe recommends a value of 20000, any change is at your own risk.

#### 9.1.14 LOCAL MODE FALLBACK TIMEOUT

The LiNA server has a local fallback. If the server is not operational, e.g. due to an interruption in the connection, a power problem or something else, the system reverts to local operation after a short period of time.

There is a period between server operation and the local fallback. During this period, the system will not change the light level present at that time.

For the local fallback to work, a local configuration is required, which is then executed.

Os (zero seconds) configures automatic calculation.

Warning: Setting this value too low, may result in an inoperable system.

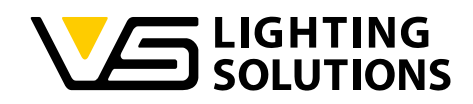

#### 9.1.15 DATABASE SIZE

Here you can set the limit for the size of the database. A regular comparison is made with the actual size of the database. You can find this on the LiNA Server overview page. If the current database size exceeds the set limit, the oldest entries in the database are deleted daily until the size falls below the limit again. The 'Database oldest time' and 'Database keep Timeframe' displays show the date with the oldest entries and the number of days stored in the database.

#### 9.1.16 SYSTEM RESET

A code is automatically generated to reset the system. This authorises the administrator to reset the system, which deletes the entire configuration.

WARNING: Enter the reset code will delete the entire configuration!

#### 9.1.17 SYSTEM UPDATE

If your system has an online connection, the server will query vossloh-schwabe.com once a day to see if an administrator is logged in.

If a new version is available, a notification will appear on the right side. By clicking on the option, the download of new files will be offered. This requires an online connection. Once all files have been downloaded, an update process can be started.

During the update process, the system is offline and will not respond to any input.

#### 9.2 LINA SERVER REBOOT

This menu item can be used to restart the server, restart container and shut down the server. A confirmation checkbox must be ticked to prevent accidental use.

During any of these steps, system operation is restricted until the server is up and running again.

The server is shut down. This allows maintenance work to be carried out on the power supply, for example. It is recommended that this function is used when power is to be switched off. A confirmation checkbox must be ticked to prevent accidental use.

Do not switch off mains power immediately after pressing the button. It is recommended to wait 1 minute before switching off power supply.

Gateways that are already connected can be reconnected directly from the server, eliminating the need for individual interaction. When new firmware becomes available, an update option will appear, allowing the update process to be initiated.

#### 9.3 LINA SERVER BACKUP

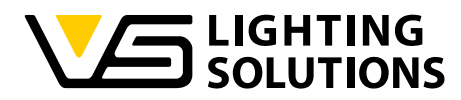

#### LiNA-Server Backup

| Existing backups                                                 |  |  |  |  |
|------------------------------------------------------------------|--|--|--|--|
| Delete backup Restore manualexport20240604052105.b2lServerBackup |  |  |  |  |
| Delete backup Restore manualexport20240611125808.b2lServerBackup |  |  |  |  |
| Delete backup Restore manualexport20240611130711.b2lServerBackup |  |  |  |  |
| Delete backup Restore manualexport20240624081548.b2lServerBackup |  |  |  |  |
| Backup creation                                                  |  |  |  |  |
| Create new backup now                                            |  |  |  |  |
| Upload a backup                                                  |  |  |  |  |
| Choose File No file chosen Upload a backup                       |  |  |  |  |

Creating a backup of the existing system is strongly recommended. This ensures that you can restore the system if issues arise. Click on the backup file to start the transfer to the download folder.

#### 9.4 MQTT

MQTT enables messaging via bi-directional communication between the LiNA Server and an existing BMS. It supports encrypt and reliable message transmission. The MQTT protocol is a set of rules that defines how IoT devices can publish and subscribe to data over the Internet.

MQTT must be configured in the settings before it is available. If MQTT is not configured correctly, it may not work at all! MQTT will disable itself, if the configuration is insufficient.

The broker must be established by customer.

MQTT Publisher (sender), Subscriber (receiver) and Broker, in the example below, VS Lina Server makes certain data available to the external BMS through the broker. The external MQTT client can receive information and send certain server control messages.

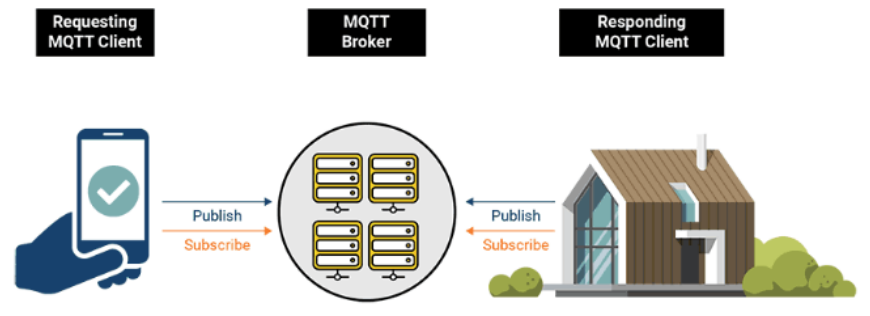

Figure 32: Map overview of created nodes/FG/SG

# VS Lina Server External BMS MQTT Sature Image: Comparison of the comparison of the compari

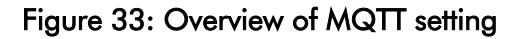

Vossloh-Schwabe Deutschland GmbH · www.vossloh-schwabe.com

Standort Schorndorf Stuttgarter Straße 61/1, 73614 Schorndorf Telefon: 07181/8002-0 Fax: 07181/8002-122 ▼ **Standort Ettlingen** Hertzstraße 14–22, 76275 Ettlingen Telefon: 07243/7284-0 Fax: 07243/7284-37

**Büro Rheinberg** Rheinberger Straße 82, 47495 Rheinberg Telefon: 02842/980-0 Fax: 02842/980-255

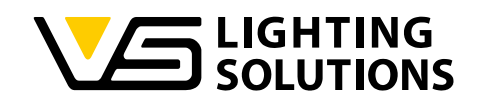

MQTT sends these topics to the broker:

- SG states
- Events: Battery; Brightness; CO<sub>2</sub>; Follow me; Humidity; LED Power; Light level; Movement; Reboot; Temperature.

MQTT subscribes to these topics.

#### 9.4.1 TOPIC

**Topic** - refers to a UTF-8 string that filters messages for a connected client. A topic (subject-based topic is used in VS Lina server) consists of one or more levels separated by a forward slash. The following shows an example:

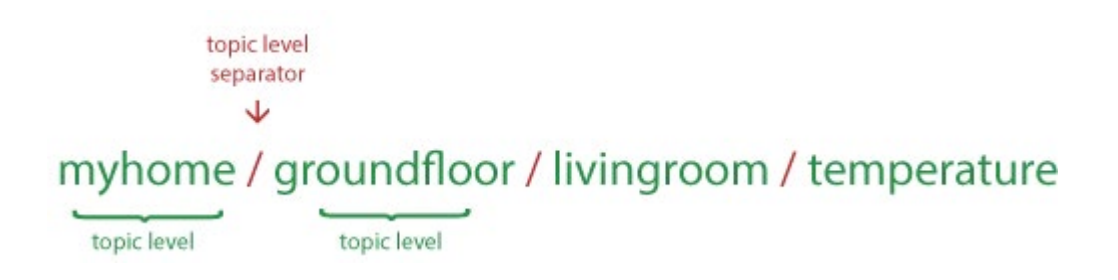

Customers can use different methods to interact with the VS Lina server MQTT interface and communicate with the VS Lina server.

- Using No-Code tools and integrations like Node-Red (a drag-and-drop interface for MQTT flows) and Home Assistant MQTT integration is a straightforward method to implement an MQTT client.
- To test the MQTT interface, customers can use desktop apps like MQTT Explorer, MQTT.fx or MQTTX.
- Customers can develop their own Python applications using MQTT libraries available online to interact with an MQTT broker if they do not have an existing MQTT client infrastructure.

#### 9.4.2 VS LINA SERVER PUBLISH

The following topics are published every 1 minute or when an event occurs, depending on the topic (no changes in MQTT GUI required):

- [ServerName]/Groups
- [ServerName]/Gateways
- [ServerName]/GRP\_[SG-ID]\_State

These topics publish information about the current groups, gateways and states in the VS Lina server. Server Group id, Gateway id and state information can be found in the published JSON message.

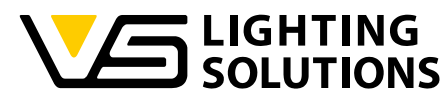

The following events-related topics are published when an event is triggered in VS Lina Server (no changes in MQTT GUI required):

Topic structure - [ServerName]/[gw\_id]/[node\_id]/[event\_type]

- battery
- brightness
- humidity
- ledpower
- movement
- reboots
- temperature

Example topic where a client can subscribe to receive info from VS Lina Server:

LinaServerVSBuilding/5/4/brightness

• [gw\_id] and [node\_id] can be found in the Groups and Gateways information published as JSON message every 1 minute to the topics mentioned above. ( [ServerName]/Groups), ( [ServerName]/Gateways )

#### 9.4.3 VS LINA SERVER SUBSCRIBE

VS Lina Server subscribes to the following:

- External Server Group control (no changes in MQTT GUI required):
- Clients must publish using the following topic and JSON msg as described below.
   Topic [ServerName]/GRP\_[ServerGruppenID]/Set
   JSON Msg {"state": "[state\_name\_in\_lina\_server]"}
- Control based on external events (should be set in the GUI as explained below):
- No standard topic structure.
- MQTT Client must publish using a topic and JSON msg should be empty.
   Example Topic (user may not follow the same structure as below) [ServerName]/[ServerGruppeName]/[preferred\_event\_name]
- The topic should be added to the "Topics (Subscribe)" section in MQTT section of the VS Lina server. After adding the topic, go to the "Events Tab" on the top and then click "Events Mapping". MQTT should be available in the list of Events. In the drop down, you can drag the events to the respective Server Groups and then select the appropriate state. As soon as the MQTT client publishes the topic, an event is generated in VS Lina server which will change the state of the Server Group based on the settings done previously.

# 9.4.4 QUALITY OF SERVICE (QOS)

• The QOS option in the MQTT GUI "Topics (subscribe)" is the "guarantee level" of message delivery between VS Lina Server and the broker.

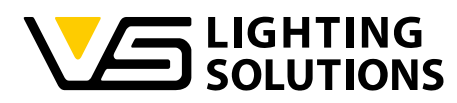

- If QOS is 0 ("At most once") is set then message is delivered by the broker, and no guarantee of delivery is offered. It is fast and ideal for non-critical data.
- If QOS is 1 ("At least once") is set then message is delivered at least once but may be duplicated if the broker does not receive PUBACK (Publish Acknowledge) from receiver. It is not recommended if duplications cannot be tolerated.
- If QOS is 2 ("Exactly Once") is set then message is delivered exactly once. Most reliable but could slow down the receiving of events.

It should be noted that based on MQTT principle, the choice of QOS in the GUI ultimately depends on the QOS used by the publisher to the broker. If the publisher uses a QOS of 0, the broker will send the message with QOS 0, regardless of the GUI setting of 2. Therefore, for the broker the QOS of published message always has an edge over the QOS requested by the subscriber

#### 9.5 USER MANAGEMENT

Admin accounts can edit everything from accounts and add/delete user accounts. This account level always has all rights, regardless of the selection made during creation.

Always create accounts with the lowest possible and required access rights. Usernames up to xx chars are allowed containing the following characters: a-zA-Z0-9\_!?-.,:  $\mu \in \# = \& +; @'aüöÄÜÖB().$ 

#### Password

A password must be at least 6 characters long, contain at least a number a lowercase letter and an uppercase letter. Avoid passwords depending on the keyboard layout. It needs to be repeated exactly to proceed the operation.

Create your own schedule to change the password if needed.

User management

| ľ                               | lew use                       |                          |                        |                     |                     |              |              |  |   |
|---------------------------------|-------------------------------|--------------------------|------------------------|---------------------|---------------------|--------------|--------------|--|---|
| ų                               | Isernam                       | 2                        |                        | _                   |                     |              |              |  |   |
| l                               | к                             |                          |                        |                     |                     |              |              |  | _ |
| P                               | assword                       |                          |                        |                     |                     |              |              |  |   |
| ŀ                               |                               |                          |                        |                     |                     |              |              |  |   |
| P                               | assword                       | should be                |                        |                     |                     |              |              |  |   |
| At least 6 durater long         |                               |                          |                        |                     |                     |              |              |  |   |
| e Atleast i number              |                               |                          |                        |                     |                     |              |              |  |   |
|                                 |                               |                          |                        |                     |                     |              |              |  |   |
|                                 |                               | it least 1 uppercase let |                        |                     |                     |              |              |  |   |
| P                               | assword                       | (repeat):                |                        |                     |                     |              |              |  | _ |
| C                               |                               |                          |                        |                     |                     |              |              |  |   |
| Å                               | Access level: Please select_v |                          |                        |                     |                     |              |              |  |   |
| Allow RGB Control yes no        |                               |                          |                        |                     |                     |              |              |  |   |
| Allow state Control O yes O no  |                               |                          |                        |                     |                     |              |              |  |   |
| Allow switch Control O yes O no |                               |                          |                        |                     |                     |              |              |  |   |
|                                 |                               |                          |                        |                     |                     |              |              |  |   |
| Create                          |                               |                          |                        |                     |                     |              |              |  |   |
|                                 |                               |                          |                        |                     |                     |              |              |  |   |
|                                 |                               |                          |                        |                     |                     |              |              |  |   |
| E                               | xisting                       | iser list                |                        |                     |                     |              |              |  |   |
| Ē                               | ogin Ris                      | hts Allow RGB cont       | rol Allow state contro | Allow swtich contro | Last login          | Remove       | Logout       |  |   |
| F                               | a Ad                          | nin yes                  | yes                    | yes                 | 2024-10-29 10:50:10 | this account | this account |  |   |
| Γ                               | b E                           | lit no                   | no                     | no                  | 2024-07-02 11:48:05 | 0            |              |  |   |
| Γ                               | c Vi                          | ew yes                   | yes                    | yes                 | 2024-08-19 08:14:07 | 0            |              |  |   |
| Γ                               | d Vi                          | ew yes                   | no                     | no                  | 2024-07-16 13:03:18 | 0            |              |  |   |
| Γ                               | e Vi                          | ew no                    | no                     | no                  | 2024-06-21 06:43:17 | 8            |              |  |   |

Figure 34: User management

#### Access Level

Three access levels are available: Admin, Edit and View.

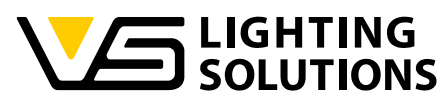

*View* Accounts can only view some data. They can be extended by following items: Allow RGB Control: allows Brightness and Color adjustment for the currently selected state Allow state Control: allows change of the current state Allow switch Control: Allow changing of the currently active inputs.

*Edit* Accounts can do everything from Control accounts and change the configuration. This account level can also be controlled by the control levels described above.

*Admin* accounts can do everything from edit an accounts and add/delete user accounts. This account level has always all rights independent of the selection during creation. Always create accounts with the lowest possible and needed access rights.

#### <u>User List</u>

A complete list of all existing accounts is available, with the possibility to remove accounts. Warning: Do not remove the last administrative account!

#### 9.6 LINA-SERVER LICENCE

You need a valid licence per gateway for your installation to be able to use all the functions of LiNA-Server. The licences can be purchased via the Vossloh-Schwabe web shop.

If a gateway does not have a valid licence, the system is restricted in its function.

You will also see a list of the external libraries used.

# 10 GLOSSARY

CLR Constant light regulation Regulation of the light level to a specific minimum level.

| FG Functional Group                  | A collection of light points within a Blu2Light node that behave in the same way.                                                                              |
|--------------------------------------|----------------------------------------------------------------------------------------------------|
| LTS Light threshold switch           | Switches the light on or off with a delay depending on a smoothed measured light level.                                                                        |
| <i>RTA</i> <u>Return to auto</u>     | Sets an SG to a state in which motion sensors can switch the light on.                                                                                         |
| SC Server scene                      | A light scene of an SGS.                                                                                                    |
| <i>SG</i> <u>Server group</u>        | A group of one or more FGs that behave in the same way.                                                                                                    |
| <i>SGS</i> <u>Server group state</u> | A state of a server group. A state defines the circumstances<br>under which modules (e.g. Timer, Astro timer, CLR, Movement<br>or buttons) can influence a SG. |